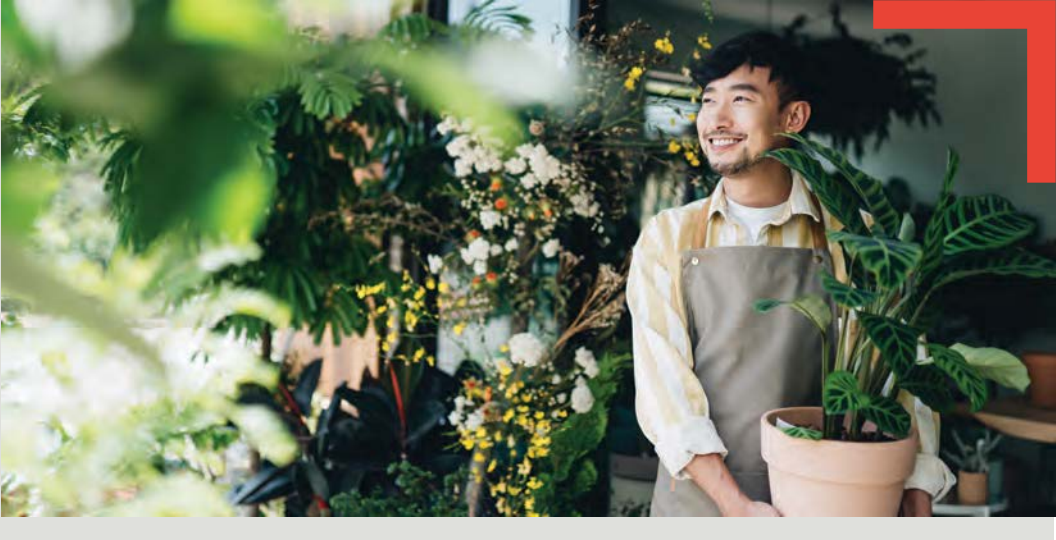

# **BUSINESS BANKING** ONLINE & MOBILE USER GUIDE

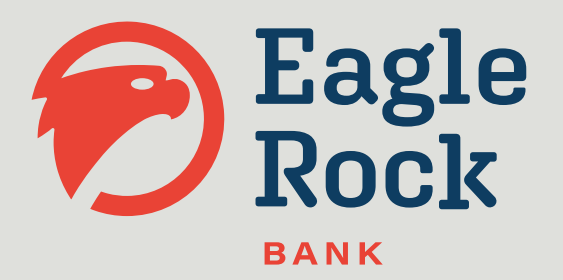

AN INTERACTIVE GUIDE TO HELP NAVIGATE OUR ONLINE BANKING PLATFORM AND MOBILE BANKING APPLICATION

Published by Murphy & Company, Inc. 13610 Barrett Office Drive, Suite 206 St. Louis, MO 63021 www.mcompany.com

© 2009-2025 Murphy & Company, Inc. Macintosh is a trademark of Apple Inc., registered in the U.S. and other countries. Adobe Reader is a registered trademark of Adobe Systems, Inc. © 2012 Portions of this guide were written by Finastra.

#### Disclaimer

Concepts, strategies and procedures outlined in this guide can and do change and may not be applicable to all readers. The content in this guide is not warranted to offer a particular result or benefit. Neither the author, publisher nor any other party associated with this product shall be liable for any damages arising out of the use of this guide, including but not limited to loss of profit, commercial, special, incidental or other damages. For complete product and service information, please refer to the terms, conditions and disclosures for each product and service.

# **Getting Started**

Welcome to Business Digital Banking with Eagle Rock Bank! Whether you are at home or the office using a mobile phone, tablet or laptop, we strive to make your Business Banking Online experience easy and convenient.

By adding powerful commercial products and features, Eagle Rock Bank provides you with the complex tools your business needs to achieve its goals. Business Online Banking shares similar features with our personal accounts, but this guide is designed to direct you through business features only.

You can navigate this guide by clicking a topic or feature in the Table of Contents. Each section provides an overview and steps to help you during the Business Digital Banking process. If you have additional questions, contact us at 507-280-0621.

# **Table of Contents**

### **Getting Started**

| Business Digital Banking Overview         | 4 |
|-------------------------------------------|---|
| Users                                     | 4 |
| Recipients                                | 4 |
| Transaction Type Overview                 | 5 |
| Business Banking Online Transaction Types | 5 |
| 5 71                                      |   |

#### Users

| Users Overview                                       | 6  |
|------------------------------------------------------|----|
| User Management Overview                             | 7  |
| Desktop                                              | 7  |
| Mobile                                               | 8  |
| Adding a New User                                    | 9  |
| Editing Users                                        | 12 |
| User Details                                         | 13 |
| Accounts                                             | 14 |
| Money Movement                                       | 15 |
| Business Payments                                    | 16 |
| 3rd Party                                            | 17 |
| Independent Services                                 | 18 |
| Restricting User Access                              | 19 |
| Disable/Enable a User                                | 19 |
| Unlocking a User                                     | 20 |
| HRT (High Risk Transaction) Processing Configuration | 21 |
| Reseting a User's Password                           | 22 |
| -                                                    |    |

## Recipients

| Recipient Overview                                     | 23 |
|--------------------------------------------------------|----|
| Adding a Recipient                                     | 24 |
| ACH Only - Recipient Account Detail                    | 25 |
| ACH & Wire - Receiving Bank Detail                     | 27 |
| ACH & Wire - Receiver and Intermediary Detail          |    |
| Domestic Wires Only - Receiving Bank Detail            | 31 |
| Domestic Wires Only - Receiver and Intermediary Detail | 33 |
| Review                                                 | 34 |
| Editing a Recipient                                    | 35 |
| Deleting a Recipient                                   | 36 |
| Creating a Batch Payee List                            | 37 |
|                                                        |    |

| Importing a Batch from File | 41 |
|-----------------------------|----|
| Import ACH File             | 41 |
| Import Delimited File       | 43 |
| Import Fixed Length File    | 47 |
|                             |    |

### Payments

| Creating a New Business Payment             | 50 |
|---------------------------------------------|----|
| Create a Payment                            | 50 |
| One-time Payment                            | 55 |
| Make Batch Payment                          | 56 |
| ACH Batch Upload                            | 60 |
| Editing a Batch                             | 64 |
| Deleting a Batch                            | 65 |
| Pay Again                                   | 66 |
| Pending Activity                            | 67 |
| Editing a Transaction                       | 68 |
| Deleting a Transaction                      | 68 |
| Processed Activity                          | 69 |
| Viewing, Approving or Denying a Transaction | 70 |
| Desktop                                     | 70 |
| Mobile                                      | 72 |
|                                             |    |

# Account Reporting

| Account Reporting           | 73 |
|-----------------------------|----|
| Creating a New Report       | 73 |
| Deleting an Existing Report |    |
| Editing an Existing Report  |    |
| Running an Existing Report  |    |
| Ruming un Existing Report   |    |

# **Getting Started**

### **Business Digital Banking Overview**

Whether you're an enterprise, large corporation or small organization, our flexible Business Digital Banking can efficiently serve you. Depending on your size, the first steps in banking online are setting up your users and recipients. After setting up these key entities, you can jump right in and experience our state-of-the-art system!

#### Users

If your business only needs one person with access to Business Digital Banking, you can set up a single login ID and password. This is typical for small companies who primarily use basic Digital Banking tools with occasional business transactions.

For larger organizations, our system lets you establish multiple login IDs and passwords for authorized employees. You can customize which employees get access to different features within Business Digital Banking by establishing user entitlements.

#### Recipients

Recipients are people or businesses to whom you send or request money using a payment feature offered through Business Digital Banking. After creating a profile for each recipient, you can choose the method to send them money and view the respective transaction details. Each created recipient saves within the system, so you can quickly and easily make future payments.

# **Getting Started**

### **Transaction Type Overview**

ACH payment method is offered through Business Digital Banking, while wire transactions will have to be set up by contacting the bank directly, and are not currently offered through the online portal. Both methods are quick, electronic payments. ACH transactions can be sent as a single or batch process, and funds are generally not available until the next business day.

Please contact us at 507-280-0621 for a full list of wire and ACH fees or if you have any questions.

| Туре                         | Description                                                                                                    |
|------------------------------|----------------------------------------------------------------------------------------------------|
| ACH Upload                   | Upload a NACHA-formatted file.                                                                                                    |
| ACH Payment                  | Send a payment to one recipient.                                                                                                    |
| ACH Batch                    | Send a payment to several recipients.                                                                                                    |
| ACH Receipt                  | Initiate a payment from one recipient.                                                                                                    |
| ACH Collection               | Initiate a payment from several recipients.                                                                                                    |
| ACH Import                   | Import a list of recipients and amounts.                                                                                                    |
| Payroll/ Restricted<br>Batch | Create batches with sensitive information<br>that will prevent additional ACH operators<br>from seeing sensitive information. Send<br>payroll to several recipients. If a recipient<br>has more than one account, you can split<br>that payment into several accounts. |

#### **Business Banking Online Transaction Types**

# Users

### **Users Overview**

Depending on your number of employees, owners and company policies, Business Online Banking lets you set up multiple users with different responsibilities. New users can be created with their own unique login IDs and passwords.

Each user is assigned a set of user entitlements that permits or prevents them from performing certain actions such as:

- Sending or drafting payments and creating templates for certain transaction types.
- The number of approvals that can be completed in a day or the dollar amount in a specific transaction.
- Accessing specific accounts for multiple entities.
- Managing recipients, users and templates.

Authorized users can set up the features, accounts and entitlements each user needs to do their job. Establishing these entitlements gives users permission to perform specific tasks, helping you manage your business and keep it running as smooth as possible.

#### **User Management Overview**

The User Management page lets you view all your existing users in one easy place. From a desktop device, you can create users, edit entitlements and oversee your employees on a day-to-day basis.

#### Desktop

Ē

|   | Manage Users       | Bus        | siness User Entitler | nent Report         | Change Audit Repo   | Add New User |
|---|--------------------|------------|----------------------|---------------------|---------------------|--------------|
| - | Name               | Username   | Payee Management     | ACH                 | Wires               | Status       |
|   | 5 Tom Shen (Admin) | tomshenbiz | Enabled              | Approver, Initiator | Approver, Initiator | Active       |
|   | Tom Shen (Admin)   | tomshenqa  | Disabled             | Initiator           | N/A                 | Active :     |

In the sidebar, click Manage Users.

**A.** View the name of each user on the left side of your screen.

**Note**: You cannot add or change your own entitlements.

#### Mobile

The User Management page lets you view all your existing users in one easy place.

| Rachel<br>User locked by administrator                                                                                                    | ð |
|----------------------------------------------------------------------------------------------------|---|
| Holly Christman<br>hully christman goldsen wonalliamit.com                                                                                                    | ß |
| Matt Constants                                                                                                    | £ |
| Cathy and there are a family we set for the set of the set of the | £ |
| Robynn Helenel                                                                                                    | ŀ |

- **A.** View the name and email of each user.
- **B.** Use the search bar to find a specific user.
- **C.** Lock and unlock a user by clicking the 🔒 icon.

#### Adding a New User

An authorized user with Manage User Entitlements can setup a new user by creating a profile, unique login id and password. The unique login must be all lower case with no symbols. Once you establish a user and their login credentials you can assign user entitlements.

|        | lleore                                                                     |                                  |                   |
|--------|----------------------------------------------------------------------------|----------------------------------|-------------------|
| wanage | Users                                                                      | Business User Entitlement Report | inge Audit Report |
|        | Add a new user                                                             |                                  |                   |
|        | 1 User Login<br>Create a login and set up the<br>password for the new user | First Name*                      |                   |
|        | 2 User Information<br>Provide the contact information<br>for your new user | Last Name*                       |                   |
|        | 3 Address<br>Provide the new user's address                                | Login*                           | 3                 |
|        | Confirmation                                                               | Password*                        | &                 |
|        |                                                                            | Confirm Password*                | ø                 |
|        |                                                                            | Role O Admin  Standard User      | -5                |
|        |                                                                            |                                  |                   |
|        |                                                                            |                                  |                   |
|        |                                                                            |                                  | Cancel Next -6    |

- 1. Click the Add New User button.
- 2. Enter the user's first name and last name.
- **3.** Create a new login id for the user in all lowercase.
- 4. Enter and confirm their password.
- **5.** Select the user's role.
  - Admin: The user is able to create new users, edit existing users, and approve changes made by a Manager. The saved changes are immediate with no approval required.
  - Standard User: The user has no manage users access.
- 6. Click the **Next** button.

| User Login<br>Create a login and<br>password for the n         | set up the<br>ew user | Title                      | 7  |
|----------------------------------------------------------------|-----------------------|----------------------------|----|
| 2 User Information<br>Provide the contact<br>for your new user | on<br>t information   | E-mail*                    |    |
| 3 Address<br>Provide the new us                                | ser's address         | Phone Number*              | 9  |
| 4 Confirmation                                                 | (                     | Text Phone Number*         | 10 |
|                                                                | C                     | HRT Phone Number (Voice) * | 1  |
|                                                                | (                     | HRT Phone Number (Text) *  |    |
|                                                                | (                     | HRT Email*                 | 13 |

- 7. (Optional) Enter the user's title.
- **8.** Enter the user's email. This email address is used to send pending business payment approval notifications as well as inform users that a pending business payment has been approved, denied or deleted.
- 9. Enter the user's phone number.
- **10.** Enter the user's text phone number.
- **11.** Enter the user's HRT phone number.
- **12.** Enter the user's HRT text phone number.
- **13.** Enter the user's HRT email address.
- 14. Click the Next button.

ļ

**Note**: An HRT phone number or email address is used for any High Risk Transaction authorization codes. When the user is presented with the HRT verification, they can choose from the notification methods entered here to receive the HRT validation code. HRT will also be used as verification during logins.

|     | Ad                                                                                                    | d a new user                                                                                                    |                                                                                                    |                                                                                                    |
|-----|----------------------------------------------------------------------------------------------------|----------------------------------------------------------------------------------------------------|----------------------------------------------------------------------------------------------------|----------------------------------------------------------------------------------------------------|
|     |                                                                                                    | User Login<br>Create a login and set up the<br>password for the new user                                                                                                    | Address*                                                                                                    |                                                                                                    |
|     |                                                                                                    | User Information<br>Provide the contact information<br>for your new user                                                                                                    | Address continued                                                                                                    |                                                                                                    |
|     | 3                                                                                                    | Address<br>Provide the new user's address                                                                                                    | City*                                                                                                    | -15                                                                                                 |
|     | 4                                                                                                    | Confirmation                                                                                                    | State*                                                                                                    | ~                                                                                                   |
|     |                                                                                                    |                                                                                                    | Zip Code*                                                                                                    |                                                                                                    |
|     |                                                                                                    |                                                                                                    |                                                                                                    | Cancel Next -16                                                                                     |
|     | Add a new user                                                                                                    |                                                                                                    |                                                                                                    |                                                                                                    |
|     |                                                                                                    |                                                                                                    |                                                                                                    |                                                                                                    |
|     | S User Login                                                                                                    | User Login                                                                                                    |                                                                                                    |                                                                                                    |
|     | Create a login and set up the<br>password for the new user                                                                                                    | User Login<br>First Name                                                                                                    | John                                                                                                    |                                                                                                    |
|     | User Login<br>Create a login and set up the<br>password for the new user                                                                                                    | User Login<br>First Name<br>Last Name                                                                                                    | John<br>Doe                                                                                                    | $\checkmark$                                                                                        |
|     | User Login<br>Create a login and set up the<br>password for the new user                                                                                                    | User Login<br>First Name<br>Last Name<br>Login                                                                                                    | John<br>Doe<br>johndoe                                                                                                    | Success!                                                                                            |
|     | User Login     Create a login and et up the     password for the new user     User Information     Provide the contact information     for your new user                                                                                                    | User Login<br>First Name<br>Last Name<br>Login<br>Role                                                                                                    | John<br>Doe<br>johndoe<br>Admin                                                                                                    | Success!                                                                                            |
|     | Uter Login     Create a bojn and set up the password for the new user     User Information     Provide the contact information     for your new user                                                                                                    | User Login<br>First Name<br>Last Name<br>Login<br>Role<br>User Information                                                                                                    | John<br>Doe<br>johndoe<br>Admin                                                                                                    | Success!<br>New user created successfully. Now you'll need to set up<br>entitlements for this user. |
|     | User Login     Charte a bight and set up the     password for the new user     User Information     Provide the contact information     for your new user     Xddress                                                                                                    | User Login<br>First Name<br>Last Name<br>Login<br>Role<br>User Information<br>E-mail                                                                                                    | John<br>Doe<br>Johndoe<br>Admin<br>johndoe@email.com                                                                                                    | Success!<br>New user created successfully. Now you'll need to set up<br>entitlements for this user. |
|     | Ver Login     Constant Solar Area Solar Area Solar | User Login<br>First Name<br>Last Name<br>Login<br>Role<br>User Information<br>E-mail<br>Phone Number                                                                                                    | John<br>Dee<br>johndee<br>Admin<br>johndee@email.com<br>(655) 655-555                                                                                                    | Success!<br>New user created successfully. Now you'll need to set up<br>entitlements for this user. |
|     | Chart Login     Chart Login     Chart Log | User Login<br>First Name<br>Login<br>Role<br>User Information<br>E-mail<br>Phone Number<br>Text Phone Number                                                                                                    | John<br>Doe<br>Admin<br>Johndoe@email.com<br>(565) 555-5555<br>(555) 555-5555                                                                                                    | Success!<br>New user created successfully. Now you'll need to set up<br>entitlements for this user. |
| 17- | Charl Login     Const any spin dars to the     passance for the new use     Posted for the new use     Posted for contact information     the prior new user     Address     Posted for new user's address     Continentiation     Continentiation                                                                                                    | User Login<br>First Name<br>Last Name<br>Login<br>Role<br>User Information<br>E-mail<br>Phone Number<br>Text Phone Number<br>Text Phone Number (Voice)                                                                                                    | John<br>Doe<br>johndoe<br>Admin<br>(655) 555-5555<br>(555) 555-5555                                                                                                    | Success!<br>New user created successfully. Now you'll need to set up<br>entitlements for this user. |
| 17  | Clara Login     Costa sognadistic phe     passanci for the new user     passanci for the new user     passanci for the new user     passanci for the new user's address     Provide the new user's address     Provide the new user's address     Continuation     Continuation     Continuation                                                                                                    | User Login<br>First Name<br>Last Name<br>Login<br>Role<br>User Information<br>E-mail<br>Phone Number<br>Text Phone Number<br>HRT Phone Number (Yoice)                                                                                                    | John Doe<br>johndoe<br>Admin<br>(555) 555-5555<br>(555) 555-5555<br>(555) 555-5555                                                                                                    | Success!<br>New user created successfully. Now you'll need to set up<br>entitlements for this user. |
| 12- | Char Login     Const any spectral to the     passed to the framework     Very Information     Very Information     Very Information     Very Information     Very Information     Very Information                                                                                                    | User Login<br>First Name<br>Last Name<br>Login<br>Role<br>User Information<br>E-mail<br>Phone Number<br>Text Phone Number<br>HRT Phone Number (Voice)<br>HRT Phone Number (Text)                                                                                                    | John<br>Dee<br>Johndoe Mamail.com<br>(565) 555-5555<br>(555) 555-5555<br>(555) 555-5555<br>(555) 555-5555                                                                                                    | Success!<br>New user created successfully. Now you'll need to set up<br>entitlements for this user. |
| 17  | Chart Login     Const any sound set to the     passend to the free use     Dear Information     How for the central information     to your new case     Address     Monde for our case's address     Confirmation                                                                                                    | User Login<br>First Name<br>Login<br>Role<br>User Information<br>E-mail<br>Phone Number<br>Text Phone Number<br>HRT Phone Number (Voice)<br>HRT Phone Number (Text)<br>HRT Email<br>Address                                                                                                    | John<br>Doe<br>Johndoe<br>Mamin<br>Johndoe @email.com<br>(555) 555-5555<br>(555) 555-5555<br>(555) 555-5555<br>(555) 555-5555                                                                                                    | Success!<br>New user created successfully. Now you'll need to set up<br>entitlements for this user. |
| 17  | Charl Login     Const any sound set up the     passance for the new set     passance for the new set     passance for the new set     point new set     point new set     Points the new set and heres     Points the new set and heres     Confirmation     Confirmation                                                                                                    | User Login<br>First Name<br>Last Name<br>Login<br>Role<br>User Information<br>E-mail<br>Phone Number<br>Text Phone Number<br>HRT Phone Number (Text)<br>HRT Email<br>Address                                                                                                    | John Doe<br>Doe<br>Admin<br>(655) 555-5555<br>(555) 555-5555<br>(555) 555-5555<br>(555) 555-5555<br>(555) 555-5555<br>(555) 555-5555<br>(555) 555-5555<br>(555) 555-5555<br>(555) 555-5555                                                                                                    | Success!<br>New user created successfully. Now you'll need to set up<br>entillements for this user. |
| 17- | Clart Login     Costa sogn defst up be     passed of to the new user     Dest Information     to your new user     Address     Prode the new user's address     Continuation     Continuation     Continuation                                                                                                    | User Login<br>First Name<br>Last Name<br>Login<br>Role<br>User Information<br>E-mail<br>Phone Number<br>Text Phone Number (Number<br>HRT Phone Number (Text)<br>HRT Phone Number (Text)<br>HRT Phone Number (Text)<br>Address<br>Address                                                                                                    | John<br>De<br>johndoe<br>Admin<br>(555) 555-5555<br>(555) 555-5555<br>(555) 555-5555<br>(555) 555-5555<br>(555) 555-5555<br>(555) 555-5555<br>(555) 555-5555<br>(555) 555-5555<br>(555) 555-5555<br>(555) 555-5555                                                                                                    | Success!<br>New user created successfully. Now you'll need to set up<br>entitlements for this user. |
| 17- | Cutar Login<br>Desta Login and situ the<br>passend to the new surf<br>User Information<br>User Information<br>by port new surf<br>Address<br>Provide fire new surfs address<br>Confirmation                                                                                                    | User Login<br>First Name<br>Last Name<br>Login<br>Role<br>User Information<br>E-mail<br>Phone Number<br>Text Phone Number (Voice)<br>HRT Phone Number (Text)<br>HRT Phone Number (Text)<br>HRT Phone Number (Text)<br>Address<br>Address continued                                                                                                    | John<br>Dee<br>Johndoe<br>Admin<br>(555) 955-5555<br>(555) 555-5555<br>(555) 555-5555<br>(555) 555-5555<br>(555) 555-5555<br>(555) 555-5555<br>(555) 555-5555<br>(555) 555-5555<br>(555) 555-5555<br>(355) 555-5555<br>(355) 555-555<br>(355) 555-555<br>(355) 555-555-555<br>(355) 555-555<br>(355) 555-555<br>(355) 555-555-555<br>(355) 555-555-555-555<br>(355) 555-555-555-555-555-555-555-555-555-                                                                                                    | Success!<br>New user created successfully. Now you'll need to set up<br>entitlements for this user. |
| 17- | <ul> <li>User Login</li> <li>Desta sogn def stru ble</li> <li>passende for de new user</li> <li>User Information</li> <li>they horn ree user</li> <li>Address</li> <li>Monida the new user's address</li> <li>Confirmation</li> </ul>                                                                                                    | User Login<br>First Name<br>Last Name<br>Login<br>Role<br>User Information<br>E-mail<br>Phone Number<br>Text Phone Number<br>HRT Phone Number (Verice)<br>HRT Phone Number (Text)<br>HRT Phone Number (Text)<br>Address<br>Address<br>Address continued<br>City<br>State                                                                                                    | John<br>Doe<br>johndoe<br>Admin<br>johndoe@email.com<br>(555) 555-5555<br>(555) 555-5555<br>(555) 555-555<br>(555) 555-555-555<br>(555) 555-555<br>(555) 555-555<br>(555) 555-555-555<br>(555) 555-555-555-555-555-555<br>(555) 555-555-555-555-555-555-555-555-555 | Success!<br>New user created successfully. Now you'll need to set up<br>entitlements for this user. |
| 17- | <ul> <li>User Login</li> <li>Desis ago and set to the passence for the new user</li> <li>User Information</li> <li>Horizontation</li> <li>Horizontation</li> <li>Horizontation</li> <li>Address</li> <li>Poolable new same aufores</li> <li>Confirmation</li> </ul>                                                                                                    | User Login<br>First Name<br>Last Name<br>Login<br>Role<br>User Information<br>E-mail<br>Phone Number<br>Text Phone Number<br>(Nath Phone Number (Voice)<br>HRT Phone Number (Voice)<br>HRT Phone Number (Voi | John Doe<br>johndoe Admin<br>(555) 555-5555<br>(555) 555-5555<br>(555) 555-5555<br>(555) 555-5555<br>(555) 555-5555<br>johndoe@email.com<br>1 Main Street<br>Anywhere<br>AL                                                                                                    | Success!<br>New user created successfully. Now you'll need to set up<br>entitlements for this user. |

- **15.** Enter the user's address, city, state and zip code.
- **16.** Click the **Next** button.
- **17.** Review the user's information and click the **Create User** button.
- 18. Click the OK button.

# Users

### **Editing Users**

Authorized users with the Manage Users entitlement can make changes to existing users at any time. This is especially beneficial if someone's job title changes or their approval limits need to be adjusted.

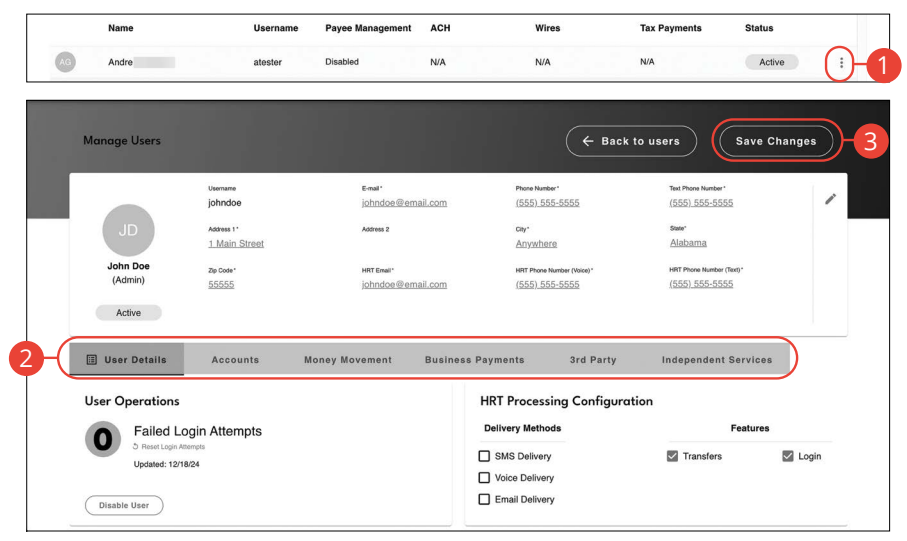

- 1. Click the icon and select "Edit User."
- 2. Select each tab to edit a user's entitlements.
  - User Details: Edit a user's contact information.
  - Accounts: Enable accounts, view history, and account view options
  - Money Movement: Transfers, Smart Transfers, Cross Entry Transfers and Internal P2P
  - Business Payments: ACH, Wire and Federal Tax Payment services and limits
  - 3rd Party: A2A, P2P, Bill Pay, Remote Deposit Capture and more
  - Independent Services: E-forms, external URLs, eStatements, Card Management, Alerts, Secure Messaging, User Admin and more
- 3. Click the Save Changes button when you are finished.

#### **User Details**

| Manage Users                       |                             |                                 |                                     | ← Back to users Save                                                         | e Changes |
|------------------------------------|-----------------------------|---------------------------------|-------------------------------------|------------------------------------------------------------------------------|-----------|
|                                    | Usemame<br>johndoe          | €-mail*<br>johndoe@email.com    | Phone Number*<br>(555) 555-555      | Text Phone Number*<br>(555):555-5555                                         |           |
| JD                                 | Address 1*<br>1 Main Street | Address 2                       | cay*<br>Anywhere                    | suer<br>Alabama                                                              |           |
| John Doe<br>(Admin)                | Zip Code*<br>55555          | HRT Email*<br>johndoe@email.com | HRT Phone Number (<br>(555) 555-555 | Wolce)*         HRT Phone Number (Text)*           55         (555) 555-5555 |           |
| Active                             | Accounts                    | Money Movement Busin            | ess Payments                        | Brd Party Independent Servic                                                 | es        |
| User Operations                    | ogin Attempts               |                                 | HRT Processing<br>Delivery Methods  | Configuration                                                                | es        |
| 3 Reset Login At<br>Updated: 12/18 | empts<br>J/24               |                                 | SMS Delivery                        | Transfers                                                                    | 🗹 Login   |

- **1.** Click the **/**icon to edit information.
- **2.** Make the necessary changes to the existing user.

#### Accounts

The **Accounts** tab includes entitlements to enable/disable accounts, view account history, show/hide balances, and show/hide account in the accounts dashboard.

|                | <b>Y</b>                   |                   |              |                      |
|----------------|----------------------------|-------------------|--------------|----------------------|
| User Details   | \$ Accounts Money Movement | Business Payments | 3rd Party    | Independent Services |
| Account Number | Nickname                   | Enabled           | View History | Shown On Main Screen |
|                |                            |                   |              |                      |
| CHK (9100)     | Test                       | 1                 |              |                      |
| SAV (9201)     | Business Sav Test          |                   |              |                      |

**1.** Click the **Accounts** tab.

- 2. Click a feature/setting to enable or disable a feature/setting.
- 3. Check/uncheck boxes to enable or disable a feature/setting for each account.

#### **Money Movement**

The **Money Movement** tab includes entitlements to enable/disable Transfers, Smart Transfers, Cross Entity Transfers, Internal P2P and more.

| User Details   | Accounts          | → <sup>←</sup> Money Movement | Business Payments    | 3rd Party                       | Independent Services |
|----------------|-------------------|-------------------------------|----------------------|---------------------------------|----------------------|
| Account Number | Nickname          | Tr                            | ansfers Cross Entity | Coptions<br>Coptions<br>From To | Sweep Transfers      |
| CHK (9100)     | Test              | and the first second          |                      |                                 |                      |
| SAV (9201)     | Business Sav Test |                               |                      |                                 |                      |
| SAV (9200)     | SAV Test          |                               |                      |                                 |                      |

- **1.** Click the **Money Movement** tab.
- **2.** Click the "Options" link to view and edit applicable settings for the selected feature.
- 3. Check/uncheck boxes to enable or disable a feature/setting for each account.

#### **Business Payments**

The **Business Payments** tab includes entitlements to enable/disable ACH, Wire and Federal Tax Payment services and their associated limits..

|                |                   |                | Ψ                 |             |                              |
|----------------|-------------------|----------------|-------------------|-------------|------------------------------|
| User Details   | Accounts          | Money Movement | Business Payments | 3rd Party   | Independent Services         |
| Account Number | Nickname          |                | ACH<br>Options    | Options - 2 | Federal Tax Payments Options |
| CHK (9100)     | Test              |                |                   |             |                              |
| SAV (9201)     | Business Sav Test |                |                   |             |                              |
| SAV (9200)     | SAV Test          |                |                   |             |                              |

- 1. Click the Business Payments tab.
- **2.** Click the "Options" link to view and edit applicable settings for the selected feature.

#### **3rd Party**

The **Money Movement** tab includes entitlements to enable/disable A2A, P2P, Bill Pay, Remote Deposit Capture and more.

|                   |                   |                |                   | Ų           |            |              |
|-------------------|-------------------|----------------|-------------------|-------------|------------|--------------|
| User Details      | Accounts          | Money Movement | Business Payments | ぷ 3rd Party | Independe  | nt Services  |
| Account<br>Number | Nickname          | Remote Depo    | sit Capture N     | otices      | Statements | Bill Pay SSO |
|                   |                   |                |                   |             |            |              |
| CHK (9100)        | Test              |                |                   |             |            |              |
| SAV (9201)        | Business Sav Test |                |                   |             |            |              |

- 1. Click the **3rd Party** tab.
- **2.** Click the "Options" link to view and edit applicable settings for the selected feature.

#### **Independent Services**

The **Money Movement** tab includes entitlements to enable/disable E-forms, external URLs, eStatements, Card Management, Alerts, Secure Messaging, User Admin and more.

|                 |          |                |                   |           | •                      |
|-----------------|----------|----------------|-------------------|-----------|------------------------|
| User Details    | Accounts | Money Movement | Business Payments | 3rd Party | 段 Independent Services |
| Other Services  |          | >              |                   |           |                        |
| External URL 1  |          |                |                   |           |                        |
| External URL 3  |          |                | -2                |           |                        |
| Document Center |          |                |                   |           |                        |

- 1. Click the Independent Services tab.
- **2.** Check/uncheck boxes to enable or disable a feature.

# Users

### **Restricting User Access**

In the case where the Business Admin needs to prevent a user from logging in either temporarily or permanently, the user can be disabled. If the user needs to be deleted from the business, the Business Admin will need to contact Eagle Rock Bank.

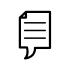

**Note:** Managing Users on mobile devices is limited to enabling/ disabling users..

In the User Operations section, you can:

- View the number of failed login attempts
- Reset login attempts (unlock user)
- View the last updated date
- Disable/enable user

#### Disable/Enable a User

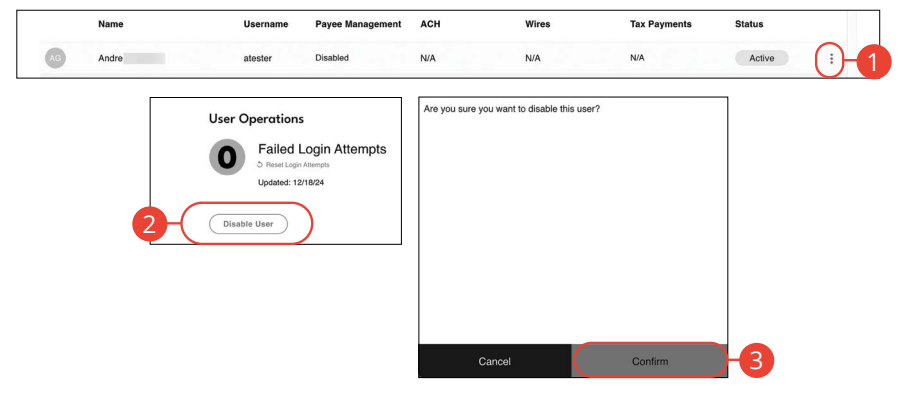

- 1. Click the icon and select "Edit User."
- 2. Click the Disable User/Enable User button.
- 3. Click the **Confirm** button.

#### **Unlocking a User**

If an account holder enters their password incorrectly too many times, their account will be locked. The system default is six incorrect password attempts. The account holder can use the Forgot Password link on the main login page to reset their password or the Business Admin can unlock their account.

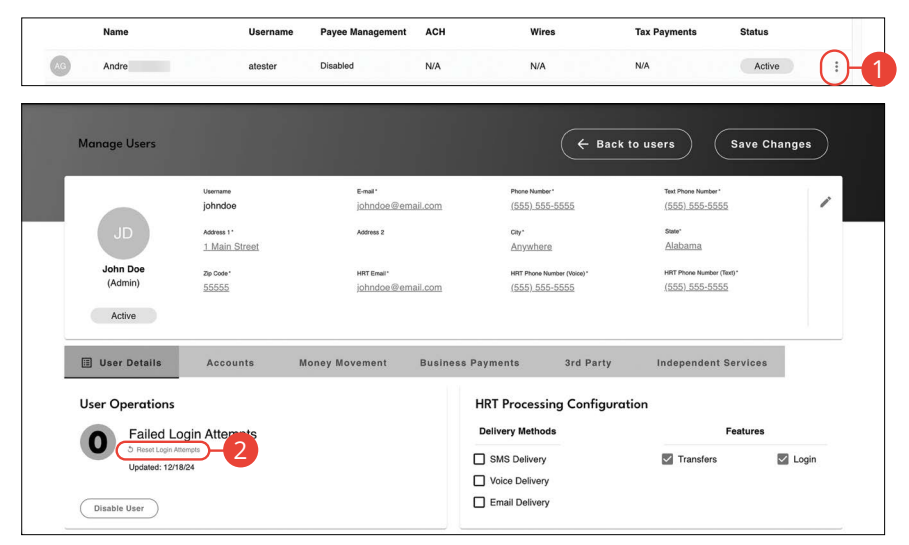

- 1. Click the icon and select "Edit User."
- 2. Click the "Reset Login Attempts" link.

# Users

### HRT (High Risk Transaction) Processing Configuration

HRT authentication requires a user to enter security code for business payment transactions and other activities. Business Admins can manage features require this authentication, select delivery methods and manage credentials.

Enable HRT Delivery Methods:

- HRT Authentication can be completed through several Delivery Methods: voice call and text message.
- HRT authentication codes will be delivered to HRT SMS number, HRT Voice Number specified within the User Details section.

|                   | _             |                      |                             |                            |       |
|-------------------|---------------|----------------------|-----------------------------|----------------------------|-------|
| Name              | Username      | Payee Management ACH | Wires                       | Tax Payments Status        |       |
| 3 Andre           | atester       | Disabled N/A         | N/A                         | N/A Active                 |       |
| Manage Users      |               |                      | ( + Ba                      | ck to users Save Ch        | anges |
|                   | Usemarre      | E-mail*              | Phone Number *              | Text Phone Number*         | I     |
|                   | johndoe       | johndoe@email.com    | (555) 555-5555              | (555) 555-5555             | /     |
| JID               | Address 1*    | Address 2            | City*                       | State*                     |       |
| 00                | 1 Main Street |                      | Anywhere                    | Alabama                    |       |
| John Doe          | The Control   | MDT Provid           | 1977 Phone Mumber (Malac) I | UDT Divisio Number (Text)* |       |
| (Admin)           | 55555         | johndoe@email.com    | (555) 555-5555              | (555) 555-5555             |       |
| Active            |               |                      |                             |                            |       |
| 🔲 User Details    | Accounts Mo   | ney Movement Busi    | ness Payments 3rd Party     | Independent Services       |       |
| User Operations   |               |                      | HRT Processing Configu      | vration                    |       |
| Failed Lo         | gin Attempts  |                      | Delivery Methods            | Features                   |       |
| 3 Reset Login Ath | empts         |                      | SMS Delivery                | Transfers                  | Login |
| Updated: 12/18    | 1/24          |                      | Voice Delivery              |                            |       |
|                   |               |                      |                             |                            |       |

- 1. Click the icon and select "Edit User."
- **2.** Check and uncheck boxes to enable and disable HRT delivery methods and which features require HRT.

# Users

## **Reseting a User's Password**

|               | Name                          | Username | Payee Management | ACH            | Wires | Tax Payments | Status   |
|---------------|-------------------------------|----------|------------------|----------------|-------|--------------|----------|
| AG            | Andre                         | atester  | Disabled         | N/A            | N/A   | N/A          | Active : |
| User Informa  | ation                         |          | -                |                |       |              |          |
| Login Infor   | mation                        |          |                  |                |       |              |          |
| Lo<br>S at    | <b>ogin</b><br>ester          |          |                  |                |       |              |          |
|               |                               |          |                  | Reset Password |       |              |          |
| Login Informa | tion                          |          |                  |                |       |              |          |
| Logi<br>Murp  | n<br>ohytest                  |          |                  |                |       |              |          |
| Pass<br>Pass  | word                          |          |                  |                |       |              |          |
| Conf<br>Conf  | firm Password<br>irm Password |          |                  |                |       |              |          |
|               |                               | A        |                  | C              |       |              |          |

- 1. Click the icon and select "Edit User."
- 2. Click the Reset Password button.
- **3.** Enter and confirm the new password.
- 4. Click the **Update Password** button when you are finished making changes.

# Recipients

### **Recipient Overview**

A recipient is any person or company you can pay or collect payments from. For easy access on the Recipient Management page, you can set up individual profiles, so funds can be sent to or collected from a recipient. After they are created, you can include them in multiple payments or templates.

|                                         | Transfer Funds |              |         |           | Add Recipients |     |   |   |
|-----------------------------------------|----------------|--------------|---------|-----------|----------------|-----|---|---|
|                                         | Recipients     | Batches<br>- | Pending | Processed |                |     |   |   |
| Recipients                              |                |              |         |           | 1-7 of 7       | IK  | < | > |
| Ŧ                                       |                |              |         |           |                |     |   |   |
| Name                                    | Account Type   |              |         |           | Payment Met    | hod |   |   |
| CASEY<br>Reference #: 15<br>Account #:  | Consumer       |              |         |           | ACH            |     |   | : |
| CHRIS<br>Reference #: 654<br>Account #: | Consumer       |              |         |           | ACH            |     |   | : |

In the sidebar, click Business Payments.

- A. The following information presents for each recipient:
  - Name
  - Reference Number
  - Account Number
  - Account Type
  - Payment Methods

#### Adding a Recipient

If you are assigned the Payee Management entitlement, you will need to set up your recipients before you can send payments. In order to add a recipient, you will need to have their contact and account information.

| Transfer Funds | Add Recipients                       |  |  |  |  |
|----------------|--------------------------------------|--|--|--|--|
|                | Recipients Batches Pending Processed |  |  |  |  |
| Create Payee   |                                      |  |  |  |  |
|                | Create Batch Payee List              |  |  |  |  |
|                | Import Batch from File               |  |  |  |  |

In the sidebar, click **Business Payments**.

- 1. Click the Add Recipients button.
- 2. Click the Create Payee button (Desktop only).

#### ACH Only - Recipient Account Detail

When adding a payee who will only receive ACH payments, you will need to provide additional information for that recipient.

|     | Transfer Type      |                  |   |
|-----|--------------------|------------------|---|
|     |                    |                  |   |
|     |                    |                  |   |
|     |                    | _                |   |
|     | 📕 — ( 🗹 АСН )      | Wire             |   |
|     |                    |                  |   |
|     |                    |                  |   |
|     | Payee Information  |                  |   |
|     | Consumer/Business  |                  |   |
| 2   |                    |                  |   |
| -   | Select             |                  |   |
| _   |                    |                  |   |
| 2   | Name               |                  |   |
| C   |                    |                  |   |
|     |                    |                  |   |
| 1   | Email              | Reference Number |   |
| 4   |                    |                  |   |
|     |                    |                  |   |
|     | Account Number     | Account Type     |   |
| 6   | <del>R</del>       | Select           |   |
|     |                    |                  |   |
| -   | ACH Routing Number |                  |   |
| (8) | 123456789          |                  | ) |
|     | 120400/00          |                  |   |
|     |                    |                  |   |
|     | 1. Alterna (       |                  |   |
|     | Back               | Next             |   |
|     |                    |                  |   |

- **1.** Check the box next to "ACH."
- **2.** Select either Consumer or Business from the drop-down. PPD SEC codes are labeled consumer and CCD SEC codes are labeled business.
- **3.** Enter the name of the person or business receiving the ACH.
- 4. (Optional) Enter the recipient's email address.
- **5.** Enter a reference number. The reference number is used to differentiate between two recipients with the same name. This field is required and can be populated with an invoice number, employee number or other details unique to the recipient.
- **6.** Enter their account number.
- 7. Select an account type using the drop-down.
- 8. Enter their ACH routing number.
- 9. Click the Next button.

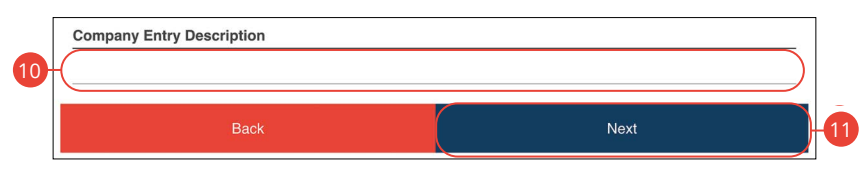

- **10.** Enter a company entry description.
- **11.** Click the **Next** button.
- 12. Continue to page 34.

**Note**: The Company Entry Description is a short (10-character) description that informs the receiver of the transaction's purpose. The receiver will be able to see this description. For example: payroll, purchase or gas bill. The value entered in this field will be used to populate the Batch Header's Company Entry Description field in the file when initiating a single-entry transaction. This field is overwritten by the batch description if the user associates the recipient to a batch created within our system.

#### ACH & Wire - Receiving Bank Detail

When adding a payee who will receive ACH and wire payments, you will need to provide additional information for that recipient.

|   | Transfer Type               |                          |   |
|---|-----------------------------|--------------------------|---|
| 1 | ACH                         | Wire                     |   |
|   | Payee Information           |                          |   |
| 2 | Consumer/Business Consumer  |                          |   |
| 3 | Name<br>John Doe            |                          |   |
| 4 | Contact Name                |                          |   |
| 5 | Email<br>johndoe@email.com  | Reference Number         | 6 |
| 7 | Phone Number                | Fax Number               |   |
| 8 | Account Number<br>123456789 | Account Type<br>Checking | 9 |

Follow steps 1-2 on page 24.

- 1. Check the boxes next to "ACH" and "Wire."
- **2.** Select either Consumer or Business from the drop-down. PPD SEC codes are labeled consumer and CCD SEC codes are labeled business.
- **3.** Enter the name of the person or business receiving the ACH.
- **4.** (Optional) Enter a contact name.
- 5. (Optional) Enter the recipient's email address.
- **6.** Enter a reference number. The reference number is used to differentiate between two recipients with the same name. This field is required and can be populated with an invoice number, employee number or other details unique to the recipient.
- 7. (Optional) Enter the recipient's phone and fax number.
- 8. Enter their account number.
- **9.** Select an account type using the drop-down.

|                               |              | Address 2 |          |  |
|-------------------------------|--------------|-----------|----------|--|
| City                          | State        |           | ZIP Code |  |
|                               | Select       | ~         |          |  |
| ACH Routing Number            |              |           |          |  |
| 091905826                     |              |           |          |  |
| Recipient Financial Instituti | on           |           |          |  |
| Wire Routing Number           |              |           |          |  |
| 123456789                     |              |           |          |  |
| Bank Name                     |              |           |          |  |
| Address 1                     |              | Address 2 |          |  |
|                               |              |           |          |  |
| City                          | State        |           | ZIP Code |  |
| City                          | State Select |           | ZIP Code |  |
| City                          | State Select |           | ZIP Code |  |
| City                          | State Select |           | ZIP Code |  |
| City                          | State Select | ~ ]       | ZIP Code |  |

- **10.** Enter their street address.
- **11.** Enter their ACH routing number.
- **12.** Enter their wire routing number.
- **13.** Enter their bank's street address.
- **14.** Click the **Next** button.

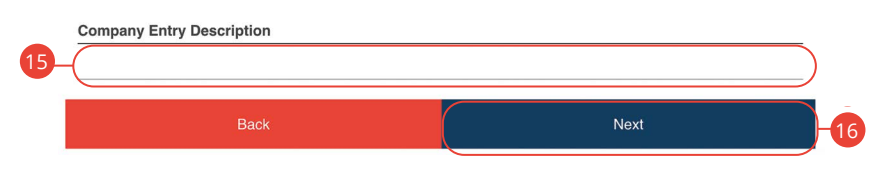

- **15.** Enter a company entry description.
- 16. Click the Next button.

Ĵ

**Note**: The Company Entry Description is a short (10-character) description that informs the receiver of the transaction's purpose. The receiver will be able to see this description. For example: payroll, purchase or gas bill. The value entered in this field will be used to populate the Batch Header's Company Entry Description field in the file when initiating a single-entry transaction. This field is overwritten by the batch description if the user associates the recipient to a batch created within our system.

#### ACH & Wire - Receiver and Intermediary Detail

Some financial institutions use an in-between third-party bank called an intermediary to process funds. If your receiving bank requires an intermediary, you will need the financial institution's wire routing number and address.

| 1           | Receiver DI Bank  |                 |          |          |     |
|-------------|-------------------|-----------------|----------|----------|-----|
| (           | Routing Number    |                 |          |          |     |
| 2           | Bank Name         |                 |          |          |     |
| <b>3</b> -( | Intermediary Bank |                 |          |          |     |
| _ (         | Routing Number    |                 |          |          | )   |
| 4           | Bank Name         |                 |          |          |     |
|             | Street 1          |                 | Street 2 |          |     |
|             | City              | State<br>Select | × ]      | ZIP Code |     |
|             | Back              |                 |          | Next     | )-6 |

If you have a Reciever DI Bank and/or an Intermediary Bank, follow the steps below, if not click the **Next** button.

- 1. Check the box next to "Receiver DI Bank."
- 2. Enter the receiver DI bank's routing number and bank name.
- 3. Check the box next to "Intermediary Bank."
- **4.** Enter intermediary bank's routing number. The bank's name will auto-populate.
- 5. Enter intermediary bank's address.
- 6. Click the Next button.
- 7. Continue to page 34.

#### **Domestic Wires Only - Receiving Bank Detail**

A beneficiary financial institution is the final institution to receive funds. Depending on the transfer method you selected in Part 1, you will need to provide receiving bank information.

| ACH                        | 4              | 1         | Wire Wire        |           |
|----------------------------|----------------|-----------|------------------|-----------|
| Payee Inf                  | ormation       |           |                  |           |
| 2 Consumer                 | /Business<br>r |           |                  |           |
| 3 - Name<br>John Doe       |                |           |                  |           |
| 4 Contact Na               | ame            |           |                  |           |
| 5 Email                    | mail.com       | $\supset$ | Reference Number | 6         |
| 7- ( <u>Phone Nun</u>      | nber           |           | Fax Number<br>() |           |
| 8 - Account N<br>123456789 | umber          | $\supset$ | Checking         | <b></b> 9 |

Follow steps 1-2 on page 24.

- 1. Check the box next to "Wire."
- **2.** Select either Consumer or Business from the drop-down. PPD SEC codes are labeled consumer and CCD SEC codes are labeled business.
- **3.** Enter the name of the person or business receiving the wire.
- **4.** Enter the contact name. If you are sending the wire to a person, enter same name from step 3.
- 5. (Optional) Enter the recipient's email address.
- **6.** Enter a reference number. The reference number is used to differentiate between two recipients with the same name. This field is required and can be populated with an invoice number, employee number or other details unique to the recipient.
- 7. (Optional) Enter the phone number and fax number.
- **8.** Enter the account number.
- **9.** Select an account type using the drop-down.

| Address 1                     |        | Address 2 |          |  |  |
|-------------------------------|--------|-----------|----------|--|--|
| City                          | State  |           | ZIP Code |  |  |
|                               | Select | ~         |          |  |  |
| ACH Routing Number            |        |           |          |  |  |
| 091905826                     |        |           |          |  |  |
|                               |        |           |          |  |  |
| Recipient Financial Instituti | on     |           |          |  |  |
| Wire Routing Number           |        |           |          |  |  |
| 123456789                     |        |           |          |  |  |
| Bank Name                     |        |           |          |  |  |
|                               |        |           |          |  |  |
| Address 1                     |        | Address 2 |          |  |  |
| City                          | State  |           | ZIP Code |  |  |
|                               | Select |           |          |  |  |
|                               |        |           |          |  |  |
|                               |        |           |          |  |  |
|                               |        |           |          |  |  |
|                               |        |           |          |  |  |
|                               |        |           |          |  |  |

- **10.** Enter the address.
- **11.** Enter the beneficiary financial institution's routing number. The bank's name will auto-populate.
- **12.** Enter the beneficiary financial institution's address.
- **13.** Click the **Next** button.

|   | _         |  |
|---|-----------|--|
| 1 | <u> </u>  |  |
|   | =         |  |
|   | $\nu^{-}$ |  |

**Note**: Incorrect receiving bank details are the main reason wire transfers get rejected. Wires are considered a final method of payment and may not be recalled if incorrect information is entered. Be sure the wiring instruction data is accurate.

#### **Domestic Wires Only - Receiver and Intermediary Detail**

Some financial institutions use an in-between third-party bank called an intermediary to process funds. If your receiving bank requires an intermediary, you will need the financial institution's wire routing number and address.

| 1           | Receiver DI Bank  |                 |          |          |   |
|-------------|-------------------|-----------------|----------|----------|---|
| (           | Routing Number    |                 |          |          |   |
| 2           | Bank Name         |                 |          |          |   |
| <b>3</b> -( | Intermediary Bank |                 |          |          | _ |
| _ (         | Routing Number    |                 |          |          |   |
| 4           | Bank Name         |                 |          |          |   |
|             | Street 1          |                 | Street 2 |          |   |
|             | City              | State<br>Select | × ]      | ZIP Code |   |
|             | Back              |                 |          | Next     |   |

If you have a Reciever DI Bank and/or an Intermediary Bank, follow the steps below, if not click the **Next** button.

- 1. Check the box next to "Receiver DI Bank."
- 2. Enter the receiver DI bank's routing number and bank name.
- 3. Check the box next to "Intermediary Bank."
- **4.** Enter intermediary bank's routing number. The bank's name will auto-populate.
- 5. Enter intermediary bank's address.
- 6. Click the **Next** button.

#### Review

| Transfer Type             |                            |
|---------------------------|----------------------------|
|                           |                            |
| ACH                       | Wire                       |
| A Non                     |                            |
| Payee Information         |                            |
| Consumer/Business         |                            |
| Consumer                  |                            |
| Name                      |                            |
| John Doe                  |                            |
| Email                     | Reference Number           |
| johndoe@email.com         |                            |
| Account Number            | Account Type               |
| 123456789                 | Checking                   |
| ACH Routing Number        |                            |
| 091905826                 |                            |
|                           |                            |
| Company Entry Description |                            |
| test                      |                            |
| Back                      | Save                       |
|                           |                            |
|                           |                            |
|                           | <b>•</b>                   |
|                           | Payee created successfully |
| 2-                        | Pay Now                    |
|                           |                            |

- **1.** Review the information and click the **Save** button when you are finished. You will receive a message that says the batch was created successfully.
- 2. Click the **Pay Now** button to send the batch payment.
- **3.** Click the **Close** button to close the popup window.
### **Editing a Recipient**

If a recipient's account or personal information changes, an authorized user can make edits from the Business Payments screen.

|                                         |              | ronung | FIOCESSEU |             |         |
|-----------------------------------------|--------------|--------|-----------|-------------|---------|
|                                         |              |        |           |             |         |
| Recipients                              |              |        |           | 1-7 of 7    | IC C 2  |
| Ŧ                                       |              |        |           |             |         |
| Name                                    | Account Type |        |           | Payment Met | hod     |
| CASEY<br>Reference #: 15<br>Account #:  | Consumer     |        |           | ACH         | 1-(     |
| CHRIS<br>Reference #: 654<br>Account #: | Consumer     |        |           | ACH         | Details |

- 1. Find the recipient you want to edit, click the i con and select "Edit" (Desktop) or "View Details" (Mobile).
- 2. Make changes to the recipient's information. Click the **Submit** button and, then the **Close** button.

### **Deleting a Recipient**

If you are assigned the Payee Management entitlement, you have the ability to permanently delete a recipient that is no longer needed. This deletes their contact information from the Business Payments screen, but does not erase the data from any existing payments. To remove a recipient from a saved transaction, you must delete them from the actual transaction.

|                                         | Transfer Funds                                                                            | Add Recipients |
|-----------------------------------------|-------------------------------------------------------------------------------------------|----------------|
|                                         | Recipients Batches Pending Proces                                                         | sed            |
| Recipients                              |                                                                                           | 1-7 of 7 ( > ) |
| Ŧ                                       |                                                                                           |                |
| Name                                    | Account Type                                                                              | Payment Method |
| CASEY<br>Reference #: 15<br>Account #:  | Consumer                                                                                  | асн 1-         |
| CHRIS<br>Reference #: 654<br>Account #: | Consumer                                                                                  | ACH Details    |
|                                         | Are you sure you want to d<br>this payee?<br>Click confirm to authorize<br>Cancel Confirm | elete          |

- 1. Find the recipient you want to delete, click the icon and select "Delete" (Desktop) or "Delete Payee" (Mobile).
- 2. Click the **Confirm** button when you are finished.

#### Creating a Batch Payee List

Business Online Banking allows you to create a batch payee list to make quick payments to multiple people. This is especially beneficial when doing payroll since you can enter multiple amounts and recipients.

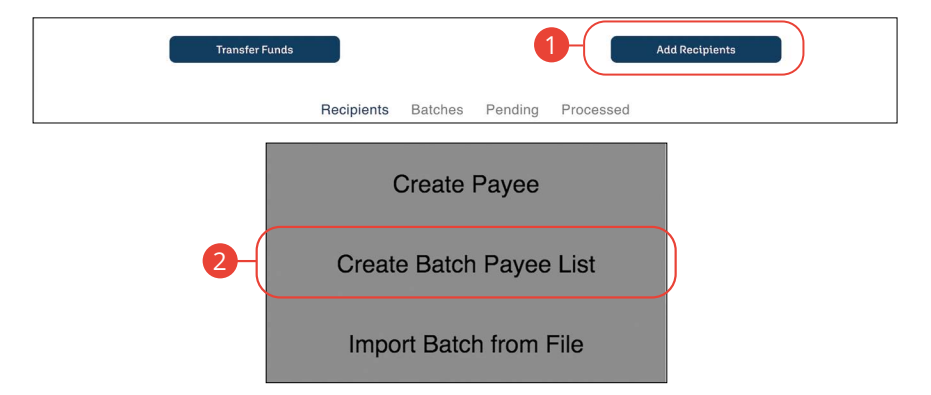

- 1. Click the Add Recipients button.
- 2. Click the Create Batch Payee List botton (Desktop only).

|    | roup Information                                |   |
|----|-------------------------------------------------|---|
| 3- | iatch Name                                      |   |
| 4  | atch Type                                       |   |
| 5  | atch Description (up to 10 characters)          |   |
|    | yment Type Batch Options Debit Restricted Batch |   |
| 6  | D Credit                                        |   |
|    |                                                 |   |
|    | Cancel Add Recipients                           | 8 |

- **3.** Enter the batch name.
- **4.** Use the drop-down to select a batch type. Select PPD for consumer or CCD for business.
- **5.** Enter a batch description. This field is limited to ten characters or less. The description is automatically added to the NACHA-formatted ACH file.
- **6.** Select the payment type by checking the appropriate box.
- **7.** (Optional) Check this box if the transaction is a payroll batch. If enabled, this batch will be restricted to only entitled business users.
- 8. Click the Add Recipients button.

|                                      |                             |           |                        |                     | Rows pe                         | er page: 25 🔭             | 0-0 of 3                                | • <b>4</b> •                 |
|--------------------------------------|-----------------------------|-----------|------------------------|---------------------|---------------------------------|---------------------------|-----------------------------------------|------------------------------|
| Recipient ID                         | Recipient                   | Routing # | Account #              | Acct Type           | Pay Type                        | +/- Type                  | Amount                                  | Addenda                      |
| Recipient ID                         | Recipient Name              | Routing # | Account #              | Choose              | * Consumer                      | Debit                     | \$0.00                                  |                              |
|                                      |                             |           |                        |                     | 2                               |                           | AC                                      | DD RECIPIENT                 |
|                                      |                             |           |                        |                     |                                 |                           |                                         |                              |
| Recipients                           |                             |           |                        |                     | Rows pe                         | er page: 25 🔹             | 1-1 of 1 is                             | < > )                        |
| Recipients<br>Recipient ID           | Recipient                   | Routing # | Account #              | Acct Type           | Rows pe<br>Pay Type             | er page: 25 ▼<br>+/- Type | 1-1 of 1 K                              | Addenda                      |
| Recipients Recipient ID Recipient ID | Recipient<br>Recipient Name | Routing # | Account #<br>Account # | Acct Type<br>Choose | Rows pe<br>Pay Type<br>Consumer | +/- Type                  | 1-1 of 1 K<br>Amount<br>\$0.00          | Addenda                      |
| Recipient ID Recipient ID            | Recipient<br>Recipient Name | Routing # | Account #              | Acct Type<br>Choose | Rows pe<br>Pay Type             | +/- Type                  | 1-1 of 1 44<br>Amount<br>- \$0.00<br>AE | Addenda<br>Ê<br>DD RECIPIENT |

- **1.** Use the drop-downs to select a recipient by their Id or name.
- 2. Use the drop-downs to select the account type, pay type and +/- type.
- **3.** Enter the amount.
- **4.** Click the 🖹 icon to add an addenda.
- 5. Click the Add Recipient button.
- 6. Repeat steps 1-5 to add additional recipients.
- 7. Click the **Review** button.

|                   |                  |           |           | MAKE      |                | CANCE            |              | CAVE    |           |
|-------------------|------------------|-----------|-----------|-----------|----------------|------------------|--------------|---------|-----------|
| 2543              | Bob Customer     | (1996)    | 31816     | Checking  | Consumer       | Debit            | \$1.00       | Ê       | $\supset$ |
| Recipient ID      | Recipient        | Routing # | Account # | Acct Type | Рау Туре       | +/- Type         | Amount       | Addenda |           |
|                   |                  |           |           |           | Row            | s per page: 25 🔹 | 1-1 of 1 🛛 🖂 | < >     | >1        |
| Recipients        |                  |           |           |           |                |                  |              |         | H         |
| Payment Type      | Debit            |           |           |           |                |                  |              |         |           |
| Batch Options     | Restricted Batch | 1         |           | Tot       | tal Recipients | 1                |              |         |           |
| Batch Description | Test Batch       |           |           | Tot       | tal Amount     | -\$1.00          |              |         |           |
| Batch Type        | Consumer         |           |           | Tot       | al Debits      | \$1.00           |              |         |           |
| Batch Name        | Test Batch       |           |           | Tot       | tal Credits    | \$0.00           |              |         |           |

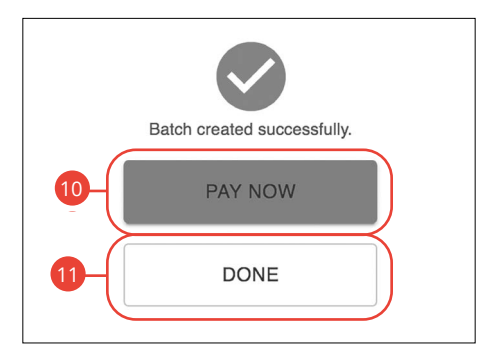

- **8.** Review payment information.
- **9.** Click the **Save** button. You will receive a message that says the batch was created successfully.
- **10.** Click the **Pay Now** button to send the batch payment.
- **11.** Click the **Done** button to close the popup window.

### Importing a Batch from File

When creating a batch payment, you can import select ACH, delimited or fixed length files from your device. This allows you to import recipients and amounts swiftly and efficiently.

#### **Import ACH File**

| Transfer Funds                                                    |
|-------------------------------------------------------------------|
| Recipients Batches Pending Processed                              |
| Create Payee<br>Create Batch Payee List<br>Import Batch from File |
| What do you want to do?                                           |
| Cancel                                                            |

- 1. Click the Add Recipients button.
- 2. Click the Import Batch from File button.
- 3. Click the Import ACH File button.

42

| Choose File I No file     Add or update?     Select      Payroll Batch                     | Add new batch<br>Update existing batch                                                                                                    |
|--------------------------------------------------------------------------------------------|----------------------------------------------------------------------------------------------------|
| Cancel                                                                                     | Next                                                                                                    |
| Details                                                                                    | Details                                                                                                    |
| Choose File No file chosen<br>Add or update?<br>Add new batch × ~<br>Name<br>Payroll Batch | Choose File No file chosen<br>Add or update?<br>Update existing batch × - 6a<br>Batch<br>Select 6b<br>Add new payees to this batch 6c<br>Payroll Batch |
| Review and                                                                                 | Confirm                                                                                                    |
| test2<br>کیست<br>אשר איז איז איז איז איז איז איז איז איז איז                               | :<br>PRICLL<br>Market<br>PTS<br>et in bold<br>Endering Crefit Consumer<br>Checking Crefit Consumer                                                     |

- **4.** Click the **Choose File** button to choose a file to upload.
- **5.** Follow these steps to upload a new file:
  - a. Use the drop-down and select "Add a new batch."
  - **b.** Enter the batch name. (10 Characters Maximum)
- **6.** Follow the steps to update an existing file:
  - a. Use the drop-down and select "Update existing batch."
  - **b.** Select a batch from the drop-down.
  - **c.** (Optional) Check the box to add new payees to the batch.
- **7.** (Optional) Check the box to create a payroll batch. If enabled, this batch will be restricted to only entitled business users.
- 8. Click the Next button.
- **9.** Review the information and click the **Confirm** button.

Recipients: Importing a Batch from File

#### **Import Delimited File**

Delimited files must include the following columns:

- **Amount:** Format column as dollars in Excel.
- Reference number: Employee ID, Invoice Number, etc.
- **Type of payment:** Must read Consumer for PPD or Business for CCD.
- Name of person receiving funds: special characters not allowed, i.e. John & Mary Smith
- Account number where funds will be sent: Format column as text in Excel so that leading zeros populate correctly. This will ensure they are mapped correctly.
- Routing Number where funds will be sent: Format column as text in Excel so that leading zeros populate correctly. This will ensure they are mapped correctly.
- Account Type: Checking or Savings
- Payment Type: Credit or Debit

| Note: Columns do not have to be in this order and o | lo not require a |
|-----------------------------------------------------|------------------|
| heading.                                            |                  |

| Transfer Funds | Add Recipients                          |
|----------------|-----------------------------------------|
|                | Recipients Batches Pending Processed    |
|                | Create Payee<br>Create Batch Payee List |
| 2              | Import Batch from File                  |

- 1. Click the Add Recipients button.
- 2. Click the Import Batch from File button.

| 3      | What do you want to do?<br>Import ACH File<br>Import Delimited File<br>Import Fixed Length File               |      |
|--------|----------------------------------------------------------------------------------------------------|------|
|        | 4 Choose File No file chosen<br>Use saved mapping 5<br>Add or update?<br>Select<br>Delimiter<br>Payroll Batch |      |
| Cancel |                                                                                                    | Next |
| 6      | Details Choose File No file chosen Use saved mapping Add or update? Add new batch                             |      |

- 3. Click the Import Delimited File button.
- 4. Click the **Choose File** button to choose a file to upload.
- 5. Check this box to use saved mapping from a previous import.
- 6. Follow these steps to add a new batch:
  - **a.** Use the drop-down and select "Add a new batch."
  - **b.** Enter the batch name. Batch names within the same business cannot be repeated.

| Details<br>Choose File No file chosen<br>Use saved mapping<br>Add or update?<br>Update existing batch × -<br>Batch<br>Select | 60<br>60 | Batch Type<br>Select •<br>Payment Type<br>Select •<br>Description<br>Delimiter                                                                    |
|----------------------------------------------------------------------------------------------------|----------|----------------------------------------------------------------------------------------------------|
| Add new payees to this batch     Delimiter                                                                                   |          | Details Choose File No file chosen Use saved mapping Add or update? Update existing batch × - Batch Select Add new payees to this batch Delimiter |

- **c.** Select the batch type and payment type using the drop-downs.
- **d.** Enter a description (10 Characters Maximum) and delimiter. A delimiter is a comma character, which acts as a field delimiter (separator) in a sequence of comma-separated values. Accepted characters include commas (,), semicolons (;), quotes ("), pipes (|) and braces ({ }).
- 7. Follow these steps to update an existing file:
  - a. Use the drop-down and select "Update existing batch."
  - **b.** Select a batch from the drop-down.
  - **c.** (Optional) Check the box to add new payees to the batch.
  - Enter a delimiter. A delimiter is a comma character, which acts as a field delimiter (separator) in a sequence of comma-separated values. Accepted characters include commas (,), semicolons (;), quotes ("), pipes (|) and braces ({ }).

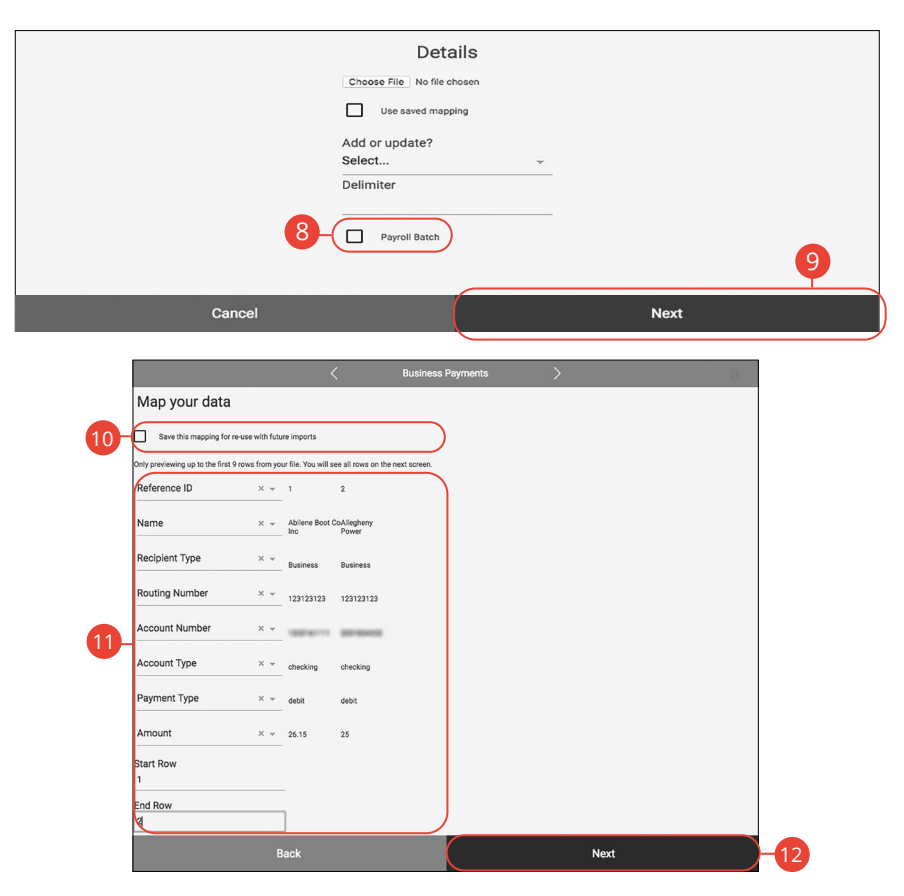

- **8.** (Optional) Check the box to create a payroll batch. If enabled, this batch will be restricted to only entitled business users.
- 9. Click the **Next** button.
- **10.** Check this box to save the mapping for re-use with future imports
- **11.** Map the imported data.
- **12.** Click the **Next** button.
- **13.** Click the **Confirm** button when you are finished.

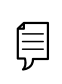

**Note**: After mapping has been completed the ACH Batch and the individual payees within that batch will be visible within Business Payments.

#### Import Fixed Length File

| Transfer Funds Add Recipients                                                                        |
|----------------------------------------------------------------------------------------------------|
| Recipients Batches Pending Processed                                                                 |
| Create Payee<br>Create Batch Payee List<br>2 Import Batch from File                                  |
| What do you want to do?<br>Import ACH File<br>Import Delimited File<br>3<br>Import Fixed Length File |
| Cancel                                                                                               |

- 1. Click the Add Recipients button.
- 2. Click the Import Batch from File button.
- 3. Click the Import Fixed Length File button.

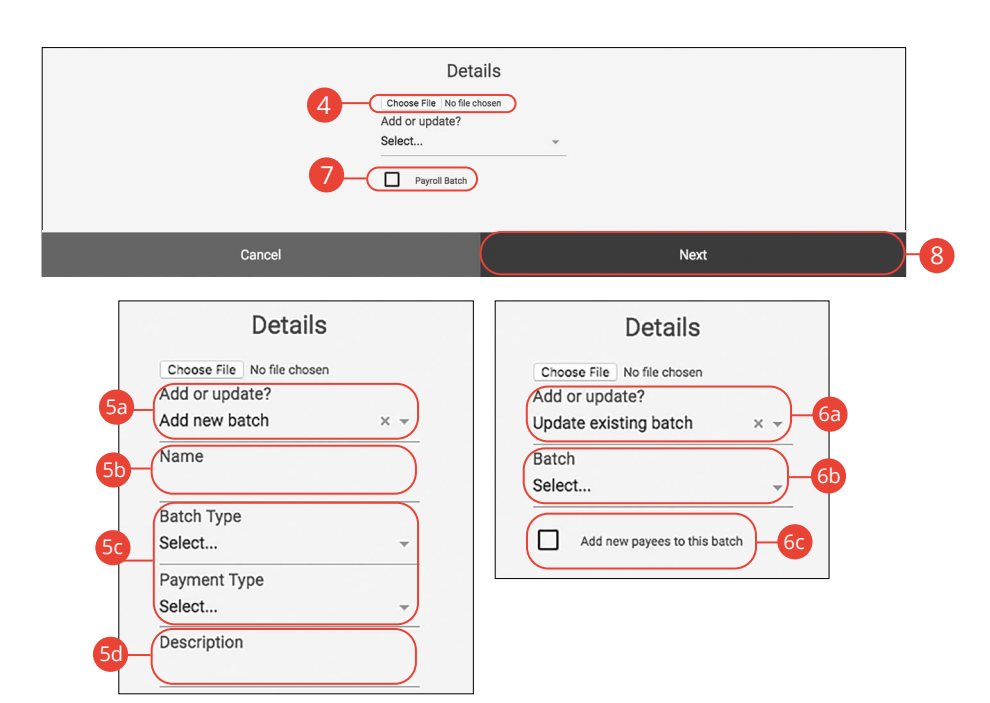

- 4. Click the **Choose File** button to choose a file to upload.
- 5. Follow the steps to add a new batch:
  - a. Use the drop-down and select "Add a new batch."
  - **b.** Enter the batch name.
  - **c.** Select the batch type and payment type using the drop-downs.
  - **d.** Enter a description.
- **6.** Follow the steps to update an existing file:
  - a. Use the drop-down and select "Update existing batch."
  - **b.** Enter the batch name.
  - **c.** (Optional) Check the box to add new payees to the batch.
- **7.** (Optional) Check the box to create a payroll batch. If enabled, this batch will be restricted to only entitled business users.
- 8. Click the Next button.

|                   | _                 |                |              |                 |                  |                                         | ·                    |             |        |          |
|-------------------|-------------------|----------------|--------------|-----------------|------------------|-----------------------------------------|----------------------|-------------|--------|----------|
| Map your dat      | a                 |                |              |                 |                  |                                         |                      |             |        |          |
|                   |                   |                |              |                 |                  |                                         |                      |             |        |          |
|                   |                   |                |              |                 |                  |                                         |                      |             |        |          |
| Save this mapping | g for re-use with | future imports |              |                 |                  |                                         |                      |             |        |          |
|                   |                   |                |              |                 |                  |                                         |                      |             |        |          |
|                   |                   |                |              |                 |                  |                                         |                      |             |        |          |
|                   |                   |                |              |                 | Eile.            | Contente                                |                      |             |        |          |
| Amount            |                   |                |              |                 | File             | Contents                                |                      |             |        |          |
|                   |                   |                | Only previe  | ewing up to the | first 20 rows fr | rom your file. You will se              | e all rows on the ne | ext screen. |        |          |
| Starting Position | 15                | -1015          | 202530-      | 3540            | -4550            | 55606570                                | 758085               | 59095       | 10010  | 5110115  |
| 0                 | xx                | 4100 See       | nd Millbrook |                 | **********       | *************                           | Checking             | .01         | Debit  | business |
| U                 | XXX               | 4101 Des       | ter Dog      |                 |                  | 1.4110000000000000000000000000000000000 | Savings              | \$.05       | Credit | business |
|                   | xx                | 4102 See       | M MILLDrook  |                 |                  |                                         | Cnecking             | .01         | Debit  | Dusiness |
| Longth            | ***               | 4103 000       | d Millbrook  |                 |                  |                                         | Checking             | 0.03        | Debit  | business |
| Lengui            | ***               | 4105 Det       | ter Dog      |                 |                  |                                         | Savings              | 5.05        | Credit | husiness |
| 0                 | xx                | 4106 See       | d Millbrook  |                 |                  |                                         | Checking             | .01         | Debit  | business |
|                   | xxx               | 4107 Des       | ter Dog      |                 | **********       |                                         | Savings              | \$.05       | Credit | business |
|                   | xx                | 4108 See       | d Millbrook  | 100000000       | *********        |                                         | Checking             | .01         | Debit  | business |
| -                 | xxx               | 4109 De:       | ter Dog      | 100000000       | 40001088344      | ************                            | Savings              | \$.05       | Credit | business |
| Payment Type      | xx                | 4110 See       | d Millbrook  | 100000000       | *********        | *************                           | Checking             | .01         | Debit  | business |
|                   | xxx               | 4111 De:       | ter Dog      |                 | **********       | *************                           | Savings              | \$.05       | Credit | business |
| Starting Position | xx                | 4112 See       | d Millbrook  |                 |                  | *************                           | Checking             | .01         | Debit  | business |
|                   | XXX               | 4113 Des       | d Millbrook  |                 |                  |                                         | Checking             | \$.03       | Debit  | business |
| U                 | ***               | 4115 Det       | ter Dog      |                 |                  |                                         | Savings              | S.05        | Credit | business |
|                   | XX                | 4116 500       | d Millbrook  |                 |                  |                                         | Checking             | .01         | Debit  | business |
| Louistle          | xxx               | 4117 Des       | ter Dog      | 100000000       | *********        |                                         | Savings              | \$.05       | Credit | business |
| Length            | xx                | 4118 See       | d Millbrook  |                 | hinitiii         | *************                           | Checking             | .01         | Debit  | business |
| 0                 | xxx               | 4119 De:       | ter Dog      | (00000000)      |                  | **************                          | Savings              | \$.05       | Credit | business |
|                   |                   |                |              |                 | F                | Preview                                 |                      |             |        |          |
|                   |                   |                |              |                 |                  |                                         |                      |             | -      |          |

- **9.** Map the imported data.
- **10.** Click the **Next** button when you are finished.

#### **Creating a New Business Payment**

If you are assigned the initiate entitlement, you can use the Payments tab to send a single ACH payment.

#### **Create a Payment**

You can initiate payments within Business Online Banking after establishing a payee. Creating a new payment also allows you to set up recurring payments and effective dates.

| 1 Transfer Funds |                    |         |         |           | Add Recipients |
|------------------|--------------------|---------|---------|-----------|----------------|
|                  | Recipients         | Batches | Pending | Processed |                |
| 2-(              | Cr                 | reate P | aymer   | ıt        |                |
|                  | On                 | e-time  | payme   | nt        |                |
|                  | Make Batch Payment |         |         |           |                |
|                  |                    | ACH U   | pload   |           |                |

- 1. Click the Transfer Funds button.
- 2. Click the Create Payment button.

| Search for Rec                                                                  | sipient                                                                                                    |                                                                                                  |                                                                                                    |
|---------------------------------------------------------------------------------|----------------------------------------------------------------------------------------------------|--------------------------------------------------------------------------------------------------|----------------------------------------------------------------------------------------------------|
| Recipient Name                                                                  | )                                                                                                    |                                                                                                  |                                                                                                    |
| Reference Num                                                                   | ber                                                                                                    |                                                                                                  |                                                                                                    |
| Account Numbe                                                                   | er                                                                                                    |                                                                                                  |                                                                                                    |
| Recipient Type                                                                  | Business                                                                                                    |                                                                                                  |                                                                                                    |
| Payment Method                                                                  |                                                                                                    |                                                                                                  |                                                                                                    |
| ACH                                                                             | Wire                                                                                                    |                                                                                                  |                                                                                                    |
|                                                                                 |                                                                                                    |                                                                                                  |                                                                                                    |
|                                                                                 |                                                                                                    |                                                                                                  | Cancel Find Recipi                                                                                                    |
|                                                                                 |                                                                                                    |                                                                                                  |                                                                                                    |
| 0                                                                               | elelente                                                                                                    |                                                                                                  | 10-10                                                                                                    |
| Re                                                                              | cipients                                                                                                    |                                                                                                  | 1-8 lo 8 k < → ×                                                                                                    |
| Re                                                                              | cipients<br>Name                                                                                                    | Account Type                                                                                     | 1-8 of 8 H ← → → H<br>Payment Method                                                                                                    |
| Re                                                                              | CASEY ALLEN<br>Record F150<br>Record F15007123                                                                                                    | Account Type<br>Consumer                                                                         | 1-8 of 8 K C > 21 Payment Method ACH                                                                                                    |
|                                                                                 | Name CASEYALLEN Patenese / 15 CASEYALLEN CASEYALLEN CASEYALLEN CHRISWARAER CHRISWARAER Patenese / 644 Acourt / 812097                                                                                                    | Account Type<br>Consumer<br>Consumer                                                             | 1-8 of 8 IK K >>>><br>Payment Method<br>ACH<br>ACH                                                                                                    |
|                                                                                 | CASEY ALLEN     Mame     CASEY ALLEN     Memore # 19     Account # 00007129     CHRIS VALLER     Memore # 054     Account # 010139     JACKET ETTE     Account # 010397                                                                                                    | Account Type<br>Consumer<br>Consumer<br>Consumer                                                 | 1-Bof8 K < > >1<br>Payment Method<br>ACH<br>ACH<br>ACH                                                                                                    |
| Free<br>(<br>(<br>(<br>(<br>(<br>(                                              | Name     Name     CRSYALLEN     Accourt # 105/07/23     CHRS WALKER     Accourt # 205/07/23     CHRS WALKER     Accourt # 205/07/2     Accourt # 205/07/2     CRASTEN     Accourt # 205/07     Accourt # 205/07     Ac                                                                                                    | Account Type<br>Consumer<br>Consumer<br>Consumer<br>Consumer                                     | 1-8 of 8     +     +       Payment Method       AcH       AcH       AcH       AcH       AcH                                                                                                    |
| 5                                                                               | CASEY ALLEN CASEY ALLEN CASEY                                                                                                    | Account Type<br>Consumer<br>Consumer<br>Consumer<br>Consumer<br>Consumer                         | 1-8 of 8 K C H<br>Payment Method<br>ACH<br>ACH<br>ACH<br>ACH<br>ACH                                                                                                    |
| 5- C                                                                            | kame     kame     kontentis     kame     kontentis     kontentis     kontenis     kontentis     kontentis     kontentis                                                                                                    | Account Type<br>Consumer<br>Consumer<br>Consumer<br>Consumer<br>Consumer<br>Consumer             | 1-8 of8     K     >>>       Payment Method       ACH       ACH       ACH       ACH       ACH       ACH       ACH                                                                                                    |
| 5 (Ref<br>)<br>(C)<br>(C)<br>(C)<br>(C)<br>(C)<br>(C)<br>(C)<br>(C)<br>(C)<br>( | CASEY ALLEN<br>Name<br>CASEY ALLEN<br>Monora # 13<br>CASEY ALLEN<br>Monora # 100<br>CASEY ALLEN<br>Monora # 100<br>Monora # 100<br>Monor | Account Type<br>Consumer<br>Consumer<br>Consumer<br>Consumer<br>Consumer<br>Consumer<br>Consumer | 1-8 of 8         K         X           Payment Method         ACH         ACH           ACH         ACH         ACH           ACH         ACH         ACH           ACH         ACH         ACH           ACH         ACH         ACH           ACH         ACH         ACH           ACH         ACH         ACH |

- **3.** Search for a recipient by entering one or more of the following fields to locate the applicable Recipient:
  - Recipient Name
  - Reference Number
  - Account Number
  - Recipient Type

ļ

- Payment Method
- 4. Click the Find Recipient button.
- **5.** Select a recipient and click the **Next** button.

**Note**: Selecting the "Find Recipient" button will provide all recipients without having to enter any information on the search page.

| Payment Method             | Effective Date |         |
|----------------------------|----------------|---------|
| ACH                        | 02/14/2024     | <b></b> |
| Select an Offset Account   | Frequency      |         |
| Basic Checking (032)       | Monthly        | •       |
| Originating ID             | Recurrence     |         |
| O Banker (155555555)       | Until End Date | *       |
| Amount                     |                |         |
| \$0.00                     | End Date       | Ţ.      |
|                            |                |         |
| Memo                       |                |         |
|                            |                |         |
| Credit or Debit Recipient: |                |         |

- 6. Use the drop-down to select an offset account.
- 7. Use the drop-down to select an originating ID.

**Note**: Originating IDs are entered by your financial institution when the business is added to the Administrator Console. Originating IDs are often the EIN for a business, but could also be a DUNS number or another identifying number generated by your financial institution. If the field is blank, the business account holder must contact your financial institution to add the correct number in the Originating Entities fields in Administrator Console.

- 8. Enter an amount.
- 9. Enter a memo.

- **10.** Select a payment type using the drop-down.
- **11.** Select an effective date.
- **12.** Select a frequency using the drop-down. Frequency options include: Onetime, Weekly, Every two weeks, Monthly, Every three months and Annually.

| Payment Method             |   | Effective Date |                 |
|----------------------------|---|----------------|-----------------|
| ACH                        |   |                |                 |
| Select an Offset Account   |   | Frequency      |                 |
| Basic Checking (032)       | • | Monthly        | <br>*           |
| Originating ID             |   | Recurrence     |                 |
| O Banker (1555555555)      | * | Until End Date | ~               |
|                            |   |                | $ \rightarrow $ |
| Amount<br>\$0.00           |   | End Date       |                 |
| Memo                       |   |                |                 |
| Credit or Debit Recipient: |   |                |                 |
| Credit                     | Ť |                |                 |

**13.** For a recurring transfer:

- **a.** Choose how long the transfer should occur.
  - **Until Canceled:** Transactions process until the user cancels the recurring payment in the application.
  - **Until End Date:** Transactions occur on the scheduled frequency until the end-date that the user designates has passed.
  - Until Total Payments Made: Transactions occur on the scheduled frequency until the designated number of payments have been completed.
- **b.** Enter an end date or total number of transfers, if necessary.
- **14.** Click the **Next** button.

| _ |                 |                       |                 |                |
|---|-----------------|-----------------------|-----------------|----------------|
| ſ | Payment Method: | ACH                   | Effective Date: | 02/14/2024     |
|   | Offset Account: | Basic Checking (032)  | Frequency:      | Monthly        |
|   | Originating ID: | O Banker (1555555555) | Recurrence:     | Until End Date |
|   | Amount:         | \$1.11                | End Date:       | 02/29/2024     |
|   |                 |                       |                 |                |
|   |                 |                       |                 |                |
|   |                 |                       |                 |                |
|   |                 |                       |                 |                |
|   |                 |                       |                 | Cancel Submit  |
|   |                 |                       |                 |                |

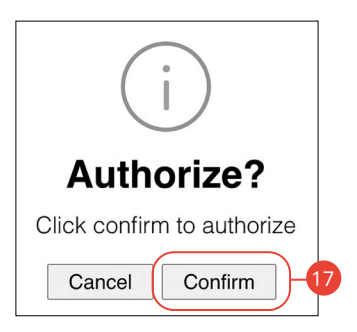

- **15.** Click the **Submit** button.
- **16.** Click the **Confirm** button.

#### **One-time Payment**

Create a one-time single transaction without saving the recipient's information.

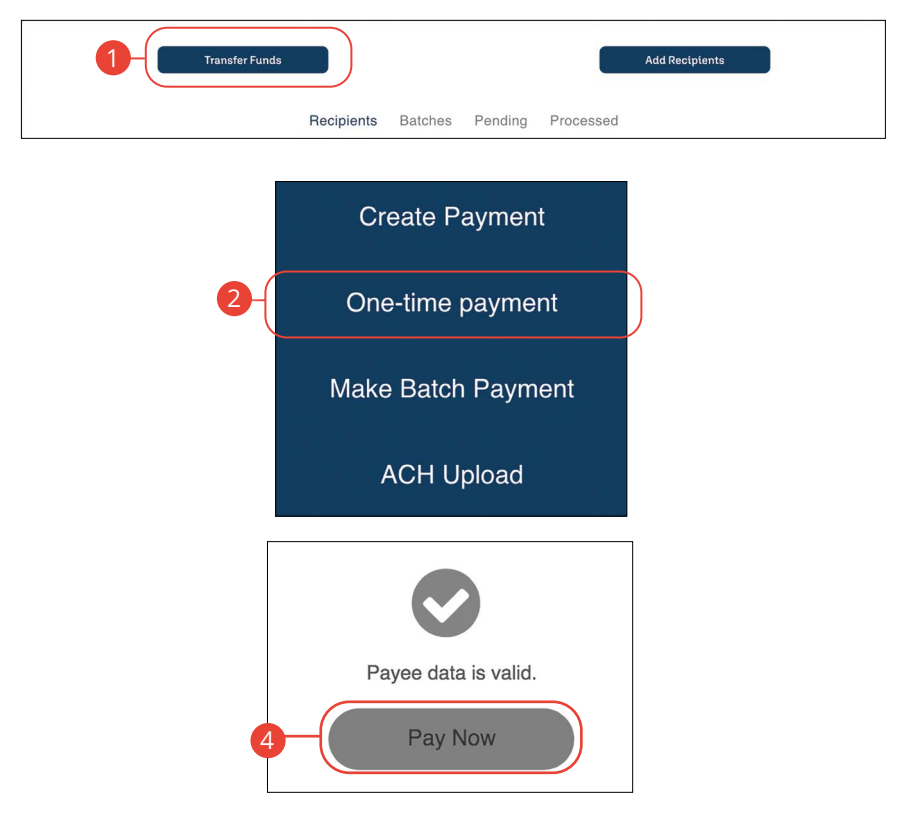

- 1. Click the **Transfer Funds** button.
- 2. Click the One-Time Payment.
- **3.** Enter the recipient's information.
- **4.** For more information about creating a recipient go to page 24.
- 5. Click the Pay Now button.

#### **Make Batch Payment**

If you have draft entitlements, you can create a batch payment using an established batch payment list.

| 1 Transfer Funds |            |         |         |           | Add Recipients |
|------------------|------------|---------|---------|-----------|----------------|
|                  | Recipients | Batches | Pending | Processed |                |
|                  | Ci         | reate P | aymer   | ıt        |                |
|                  | On         | e-time  | payme   | nt        |                |
| 2-(              | Mak        | e Batch | ı Paym  | ient      |                |
|                  |            | ACH U   | pload   |           |                |

- 1. Click the Transfer Funds button.
- 2. Click the Make Batch Payment (Desktop) or Batch Transfer (Mobile) button.

| Batch Name               |                                               |                         |                   |
|--------------------------|-----------------------------------------------|-------------------------|-------------------|
| Batch Descrip            | otion                                         |                         |                   |
| Batch Type               |                                               |                         |                   |
| Consumer<br>Raymont Moth | Business                                      |                         |                   |
| Debit                    | Credit Mixed                                  |                         |                   |
|                          |                                               |                         |                   |
|                          |                                               |                         |                   |
|                          |                                               |                         |                   |
|                          |                                               |                         |                   |
|                          |                                               |                         |                   |
|                          |                                               |                         | Cancel Find Batch |
| Bat                      | ches                                          |                         | Cancel Find Batch |
| Bat                      | ches<br>Name                                  | Туре                    | Cancel Find Batch |
| Bat                      | Name Payroll Description: Payroll             | Type<br>Consumer        | Cancel Find Batch |
| Bat                      | Iches Name Payroll Description: Payroll       | Type<br>Consumer        | Cancel Find Batch |
| Bat<br>@                 | Ches<br>Name<br>Payroll<br>Decorption: Payrol | <b>Type</b><br>Consumer | Cancel Find Batch |
| Bat                      | Iches Name Payroll Description: Payroll       | Type<br>Consumer        | Cancel Find Batch |

- **3.** Search for a recipient by entering one or more of the following fields to locate the applicable Recipient:
  - Batch Name
  - Batch Description
  - Batch Type
  - Payment Method
- 4. Click the Find Batch button.

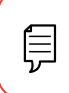

**Note**: Selecting the "Find Batch" button will provide all batches without having to enter any information on the search page.

5. Select a batch and click the **Next** button.

|                                                            |                           |             |           |        | T      | T    |
|------------------------------------------------------------|---------------------------|-------------|-----------|--------|--------|------|
| Hold All                                                   | Recipient                 | Reference # | Account # | DR/CR  | Amount | Memo |
|                                                            | CASEY ALLEN               | 15          | 456987123 | Credit | \$2.50 | Ê    |
|                                                            | CHRIS WALKER              | 654         | 85213657  | Credit | \$2.00 | Ê    |
|                                                            | JACKIE TATE               | 2659        | 1234587   | Credit | \$1.25 | Ē    |
|                                                            | JENN ECKSTEIN             | 154         | 8521479   | Credit | \$3.00 | Ê    |
|                                                            | SALVATORE<br>ESPINOZA     | 2654        | 42369851  | Credit | \$4.00 | Ê    |
|                                                            | SHARON SIMMS              | 123         | 123456789 | Credit | \$1.50 | Ê    |
|                                                            |                           |             |           |        | Cancel | Next |
|                                                            |                           |             |           |        | Cancel | Next |
| Payment Info                                               | rmation                   |             |           |        | Cancel | Next |
| Payment Info<br>Method<br>ACH Batch                        | rmation                   |             |           |        | Cancel | Next |
| Payment Info<br>Method<br>ACH Batch<br>Select an C         | rmation<br>Miset Account  |             | )         |        | Cancel | Next |
| Payment Info<br>Method<br>ACH Batch<br>Select an C<br>Memo | rmation<br>Offset Account |             | )         |        | Cancel | Next |

- 6. You can make a one-time edit to payment amounts for the selected batch.
  - **a.** Click the box to hold all payments in this batch.
  - **b.** Click a box next to a recipient to hold individual payments.
  - c. Edit the payment amount..
  - **d.** Click the icon to enter a memo.
- 7. Click the **Next** button.
- 8. Select an account to pay from using the drop-down.
- 9. Enter a memo.
- **10.** Enter an effective date.
- **11.** Select a frequency using the drop-down. Frequency options include: Onetime, Weekly, Every two weeks, Monthly, Every three months and Annually.

| End Date        |                      |       | /                 |         |        |        |   |
|-----------------|----------------------|-------|-------------------|---------|--------|--------|---|
|                 |                      |       |                   |         | Cancel | Next   | J |
| ummary          |                      |       | Totals            |         |        |        |   |
| Payee Name:     | Payroll              |       | Total Credit:     | \$14.25 |        |        |   |
| Description:    | Payroll              |       | Total Debit:      | \$0.00  |        |        |   |
| Batch Type:     | Consumer             |       | Total Recipients: | 6       |        |        |   |
| Offset Account: | Basic Checking (032) |       |                   |         |        |        |   |
| Effective Date: | 02/29/2024           |       |                   |         |        |        |   |
| Frequency:      | One-time             |       |                   |         |        |        |   |
|                 |                      |       |                   |         | Cancel | Submit |   |
|                 |                      | (i    | )                 |         |        |        |   |
|                 |                      | Autho | rizo2             |         |        |        |   |

- **12.** For a recurring transfer:
  - **a.** Choose how long the transfer should occur.
    - **Until Canceled:** Transactions process until the user cancels the recurring payment in the application.
  - **Until End Date:** Transactions occur on the scheduled frequency until the end-date that the user designates has passed.
  - Until Total Payments Made: Transactions occur on the scheduled frequency until the designated number of payments have been completed.
  - **b.** Enter an end date or total number of transfers, if necessary.
- **13.** Click the **Next** button.
- **14.** Review the information and click the **Submit** (Desktop) or **Next** (Mobile) button.
- **15.** Click the **Confirm** button when you are finished.

## ACH Batch Upload

ACH Batch Upload allows you to upload properly formatted NACHA ACH files generated from your accounting software.

The following validations are performed on uploaded ACH files:

- File structure
- Record field validations (record length, alphanumeric, special characters)
- File balanced utilizing an offset account available in digital banking
- SEC was enabled by your financial institution
- Batch and File Control Totals equal contents of file
- Hash totals equal contents of file
- Dollar Limits are within Business and User aggregate ACH limits
- Company Names & IDs match what was setup by your financial institution
- Effective Date is within permitted date range
  - Business Cutoff
  - ACH Debit & Credit Lead Days
  - Same Day ACH Cutoff

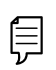

**Note**: ACH Upload functionality conforms to NACHA guidelines. These guidelines have been established to help FIs mitigate security and financial risk. Some accounting systems are not as stringent when formatting their files. Common conditions that cause ACH upload errors:

- The use of special characters.
- Effective date out of range Some accounting software will produce a file with an effective date outside the parameters set by the bank. The Business Account holder will need to choose a new effective date.
- Company Name and ID do not match Company Name and ID found in batch header must match the one enabled for your business by your financial institution. Values must be identical.
- Batch unbalanced The system was unable to detect an offset transaction with the amount equal to the total amount of transactions within the batch. The file could also contain an account that was set up in digital banking by your financial institution. If no offset transaction is identified, the app will prompt the user to select from a list of entitled accounts. The system then inserts the offset transaction using the selected account in order to make the batched balanced.
- Block count Total number of records in the file (include all headers and trailer) must be evenly divisible by 10. If not, additional records consisting of all 9s are added to the file after the initial 9 record to fill out the block 10. Platform allows validation of 9 records.
- SEC code not supported Common issue, typically resolved by entitling the business permission to upload such SEC type.

After the uploaded ACH file is accepted, it is available for processing by the financial institution.

| 1-Transfer Funds |            |         |         |           | Add Recipients |
|------------------|------------|---------|---------|-----------|----------------|
|                  | Recipients | Batches | Pending | Processed |                |
|                  | Cr         | eate P  |         |           |                |
|                  | One        | e-time  | payme   | nt        |                |
|                  | Make       | e Batch | ı Paym  | ent       |                |

| Upload ACH File<br>3 Choose File No file chosen<br>Payroll Batch (Restricted Batch) -4 |                           |      |  |  |  |  |
|----------------------------------------------------------------------------------------|---------------------------|------|--|--|--|--|
|                                                                                        | ACH Cutoff is 3:00pm CST. | 5    |  |  |  |  |
| Cancel                                                                                 |                           | Next |  |  |  |  |

ACH Upload

- 1. Click the Transfer Funds button.
- 2. Click the ACH Upload button.
- 3. Click the Choose File button and upload the ACH file for Pass-Thru.
- **4.** (Optional) Check the box to create a payroll batch. If enabled, this batch will be restricted to only entitled business users.
- **5.** (Optional) Check the box to process the batch on the same day.
- 6. Click the **Next** button.

|   |                       | R                    | eview a                                                            | and Confirm                                                              |                |              |
|---|-----------------------|----------------------|--------------------------------------------------------------------|--------------------------------------------------------------------------|----------------|--------------|
|   |                       |                      | File S                                                             | Summary                                                                  |                |              |
|   |                       | Fi<br>Si<br>Te<br>Pa | le Name<br>EC Code(s)<br>otal Debit<br>otal Credit<br>ayroll Batch | TESTING MLZ.bxt<br>PPD<br>\$9,753.68<br>\$9,753.68<br>No                 |                |              |
|   |                       | Upload               | ded Batc                                                           | h 1-18082411                                                             | 4623           |              |
|   |                       |                      | Descriptio<br>Batch Typ<br>Payment 1<br>Total Debi<br>Total Cred   | n PAYROLL<br>e Consumer<br>fype Mixed<br>it \$9,753.68<br>lit \$9,753.68 |                |              |
|   |                       |                      | Rec                                                                | cipients                                                                 |                |              |
|   | Reference ID          | Payee Name           | Amount I                                                           | Routing Number Acco                                                      | int Number     | Payment Type |
|   | STAN                  | DOE, JOHN            | \$1,234.99                                                         | 10100712                                                                 | 112880         | Credit       |
|   | MAC                   | DOE, JOHN            | \$2,423.62                                                         | (8186112)                                                                | 11110          | Credit       |
|   | PLA                   | DOE, JOHN            | \$1,228.02                                                         | (81967122)                                                               | 122468         | Credit       |
|   | ENG                   | DOE, JOHN            | \$1,216.81                                                         | (81987122)                                                               |                | Credit       |
| 7 | Select an C<br>Select | Option               |                                                                    |                                                                          |                | -            |
|   | 8                     | -(                   | Effect<br>08-2                                                     | ctive Date<br>27-2018                                                    | $\overline{)}$ |              |
| B | ack                   |                      |                                                                    |                                                                          |                | Confirm      |

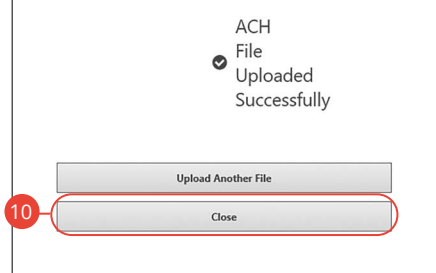

- **7.** Select the From account.
- **8.** Choose an effective date.
- 9. Click the **Confirm** button.
- **10.** Click the **Close** button when finished.

### **Editing a Batch**

You can edit the information in a batch. This changes the batch template, but does not change pending payments using that batch template.

|                                 | Transfer Funds Recipients Batches Pendin | ig Processed | Add Recipients |   |                |    |
|---------------------------------|------------------------------------------|--------------|----------------|---|----------------|----|
| Batches                         |                                          |              | 1-1 of 1       | K | < >            | Я  |
| Name                            | Туре                                     |              | Payment Type   | 9 |                |    |
| Payroll<br>Description: Payroll | Consumer                                 |              | Credit         |   | Details        | -6 |
| n the sidebar,                  | click <b>Business Payments</b> .         |              |                | C | Edit<br>Delete | )  |

- 1. Click the **Batches** button.
- 2. Find the batch you want to edit, click the icon and select "Edit" (Desktop) "View Details" (Mobile).
- 3. Make your necessary changes and click **Submit**. Review and click **Close**.

### **Deleting a Batch**

You can delete a batch that is no longer needed. This deletes the batch template, but does not erase pending payments using that batch template.

|                                 | Transfer Funds A<br>Recipients Batches Pending Processed | dd Recipients |                   |
|---------------------------------|----------------------------------------------------------|---------------|-------------------|
|                                 |                                                          |               |                   |
| Batches                         |                                                          | 1-1 of 1      | IC C > >I         |
| Ŧ                               |                                                          |               |                   |
| Name                            | Туре                                                     | Payment Type  |                   |
| Payroll<br>Description: Payroll | Consumer                                                 | Credit        | Jetails           |
|                                 | i                                                        |               | Pay Again<br>Edit |
|                                 | Are you sure you want to delete this batch?              |               | Delete            |
|                                 | Click confirm to authorize                               |               |                   |

- 1. Click the **Batches** button.
- 2. Find the batch you want to delete, click the icon and select "Delete" (Desktop) or "Delete Payee" (Mobile).
- **3.** Click the **Confirm** button when you are finished.

## Pay Again

Quickly and easily create transactions for previously created recipients and batches. You can also repeat previous transactions.

|                                 | Transfer Funds       |         |           | Add Recipients |           |
|---------------------------------|----------------------|---------|-----------|----------------|-----------|
|                                 | 1 Recipients Batches | Pending | Processed |                |           |
| Batches                         |                      |         |           | 1-1 of 1       | IC C > >I |
| Ŧ                               |                      |         |           |                |           |
| Name                            | Туре                 |         |           | Payment Type   | 9         |
| Payroll<br>Description: Payroll | Consumer             |         |           | Credit         | 2-:       |
|                                 |                      |         |           |                | Pay Again |
|                                 |                      |         |           |                | Edit      |

- 1. Repeat a payment to a recipient, batch or previous payment by selecting either the **Recipients** or **Batches** button.
- 2. Find the recipient, batch or payment you want to repeat, click the icon and select "Pay Again."
- **3.** For more information about repeating a single recipient transaction, go to page 51.
- **4.** For more information about repeating a batch transaction, go to page 56.

## **Pending Activity**

All pending transactions initiated through Business Digital Banking or through our app appear in the Pending tab. Here, you can view additional details for all of your transactions and edit or delete pending transactions.

|                  | Transfer Funds      | Desisionts | Patabas Danding D | Add Rec  | ipients  |          |            |    |
|------------------|---------------------|------------|-------------------|----------|----------|----------|------------|----|
|                  |                     | Recipients |                   | rocessed |          |          |            |    |
| Pending Payments |                     |            |                   |          | 1-1 of 1 | I< <     | >          | ×I |
| Ŧ                |                     |            |                   |          |          |          |            |    |
| Effective Date   | Payee               |            | Offset Account    | Status   |          | Amount   |            |    |
| 02-28-2024       | John Doe            |            | Basic Checking    | Approved |          | \$0.01   | <u>;</u> - | 6  |
|                  |                     |            |                   |          | Pa       | yment De | etails     |    |
|                  |                     |            |                   |          | E        | DIT      |            |    |
| n tha cidabar    | click <b>Busi</b> r | DOCE DOV   | ments             |          | De       | elete    |            |    |
|                  | , CIICK DUSII       | icss Pay   | menus.            |          | Pa       | v Again  |            |    |

- 1. Click on the **Pending** button.
- **2.** Click on the **i** icon and select "View Details" to view more details about a transaction.

#### **Editing a Transaction**

|                  |          | Recipients | Batches Pending | ssed     |        |     |    |
|------------------|----------|------------|-----------------|----------|--------|-----|----|
| Pending Payments |          |            |                 | 1-1      | of 1 K | < > | >1 |
| Effective Date   | Payee    |            | Offset Account  | Status   | Amour  | t   |    |
| 02-28-2024       | John Doe |            | Basic Checking  | Approved | \$0.0  | 1 🔅 | -  |

In the sidebar, click **Business Payments**.

- 1. Click on the **Pending** button.
- 2. Find the transaction you want to edit, click the i icon and select "Edit."

#### **Deleting a Transaction**

| ending Payments |                                                                                                    |                | 1-       | 1 of 1 K K | > > |
|-----------------|----------------------------------------------------------------------------------------------------|----------------|----------|------------|-----|
| Ŧ               |                                                                                                    |                |          |            |     |
| Effective Date  | Payee                                                                                                    | Offset Account | Status   | Amount     |     |
| 02-28-2024      | John Doe                                                                                                    | Basic Checking | Approved | \$0.01     | :-  |
|                 | Amount<br>Amount<br>TOTAL (Dead) 50.30<br>TOTAL (Dead) 50.30<br>TOTAL (Dead) 50.30<br>Teral<br>Amount<br>Acht Batch                              | Reason<br>     |          | Delete     |     |
|                 | Purpment Type<br>Consumer<br>Offent Account<br>(8340)<br>Odiginating 10<br>Test Business/11999999<br>Effective Data<br>Seg 93, 02950<br>Recommon |                | Success! |            |     |

In the sidebar, click **Business Payments**.

- **1.** Click on the **Pending** button.
- 2. Find the transaction you want to delete, click the icon and select "Delete" (Desktop) or "View Details" (Mobile).
- **3.** (Mobile Only) Click the **Delete** button.
- **4.** Enter a reason and click the **Delete** button.
- 5. Click the **OK** button.

#### Payments: Pending Activity

### **Processed Activity**

All processed transactions initiated through Business Digital Banking or through our app appear in the Processed tab. Here, you can view additional details for all of your transactions.

|                    | Transfer Funds                 | Recipients | Batches | Pending    | Processed | Add Recipients |                   |     |
|--------------------|--------------------------------|------------|---------|------------|-----------|----------------|-------------------|-----|
| Processed Payments |                                |            |         |            |           | 1-4 of 4       | ا< <              | > > |
| Ŧ                  |                                |            |         |            |           |                |                   |     |
| Effective Date     | Payee                          |            | Offse   | et Account | Status    |                | Amount            |     |
| 02-23-2024         | Payroll                        |            | Basic   | c Checking | Delet     | led            | \$14.25<br>\$0.00 | :-  |
| 02-23-2024         | CASEY ALLEN<br>Reference #: 15 |            | Basic   | c Checking | Delet     | led            | \$0.01            | :   |
| 02-23-2024         | Mickey Mouse                   |            | Basic   | c Checking | Delet     | ted            | \$0.01            | :   |
| 06-30-2023         | Payroll                        |            | Basic   | c Checking | Delet     | ied            | \$11.75<br>\$0.00 | :   |

- 1. Click on the **Processed** button.
- **2.** Click on the **i** icon and select "View Details" to view more details about a transaction.

### Viewing, Approving or Denying a Transaction

Authorized users can view, approve or deny certain payments within the Business Approvals feature. If a payment has processed and cleared, you cannot make changes to that transaction.

#### Desktop

| Effective Date | Payee                 | Offset Account                   | Status            | Amount       |
|----------------|-----------------------|----------------------------------|-------------------|--------------|
| 11-16-2020     | Reference #: Emp. # 5 | Checking Premium<br>(0483) - ACH | Awaiting Approval | 2:           |
|                |                       |                                  |                   | Payment Deta |
|                |                       |                                  |                   | Delete       |
|                |                       |                                  |                   | Approve      |
|                |                       |                                  |                   | Deny         |

In the sidebar, click **Business Approvals**.

- **1.** Locate the transaction you would like to approve or cancel.
- 2. Click the i icon and select "Approve" or "Deny."
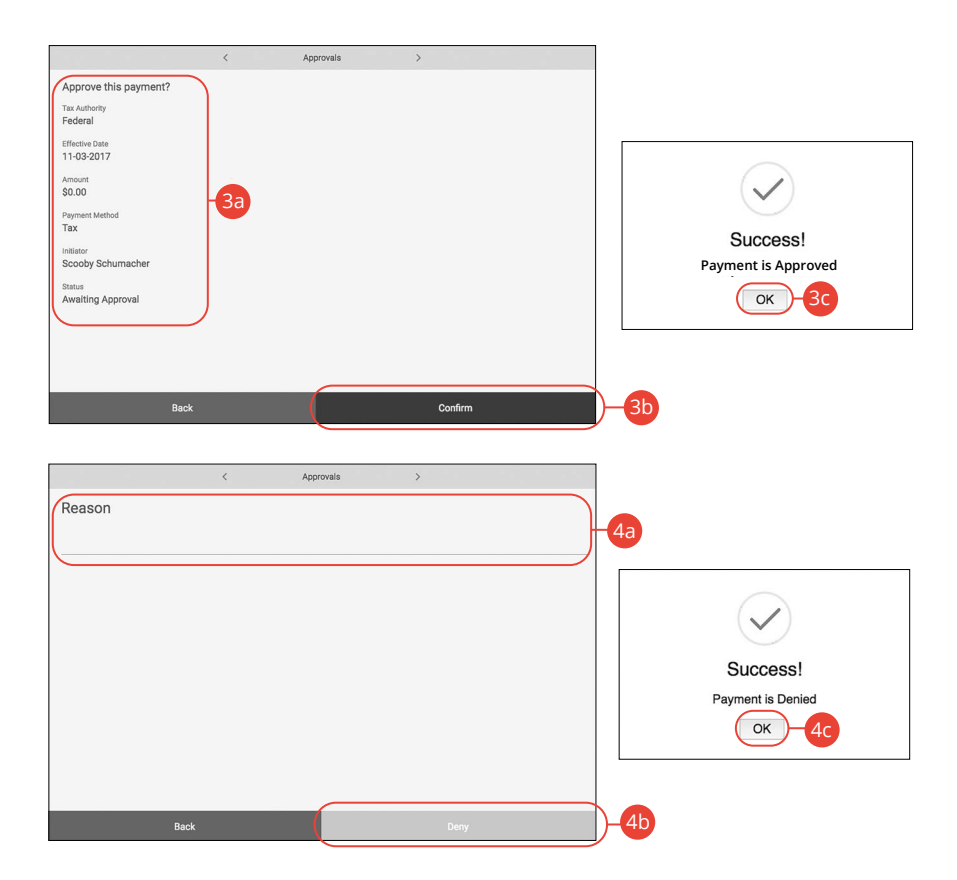

- **3.** Follow the steps to approve a transaction:
  - **a.** Review the payment information.
  - **b.** Click the **Confirm** button.
  - c. Click the OK button.
- **4.** Follow the steps to deny a transaction:
  - **a.** Enter a reason for the denial.
  - **b.** Click the **Deny** button.
  - c. Click the OK button.

| 22019                           |
|---------------------------------|
| View Details                    |
|                                 |
| Payment is Approved             |
| Confirm                         |
|                                 |
|                                 |
| Enter a reason for this action: |
| Enter a reason                  |
| CLOSE CONFIRM 4                 |
|                                 |
|                                 |

In the sidebar, click **Business Approvals**.

- **1.** Locate the transaction you would like to approve or cancel.
- 2. Click the icon and select "View Details."
- **3.** Follow the steps to approve a transaction:
  - **a.** Click the **Approve** button.
  - **b.** Click the **Confirm** button.
- **4.** Follow the steps to deny a transaction:
  - a. Click the **Deny** button.
  - **b.** Enter a reason for the denial.
  - c. Click the **Confirm** button.

# **Account Reporting**

## **Account Reporting**

You can create several reports within Business Digital Banking to keep track of payments, checks and transactions during a specified date range.

#### **Creating a New Report**

In order to make a new report, you need to specify the account, check number or amount range, transaction type and dates for your report.

| Advanced Search         |                         | Collapse 🛧 |
|-------------------------|-------------------------|------------|
| Choose Account:         | Select                  |            |
| Choose Saved Report:    | Select                  |            |
| Search By Check Number: |                         |            |
| Enter Amount Range:     | \$0.00 to <u>\$0.00</u> |            |
| Choose Date Filter:     | Last 30 Days            |            |
| Transaction Type:       | Debi: Credi:            |            |
| 4-(                     | Save Report Apply       |            |
|                         | Please name your report |            |
|                         |                         |            |

- **1.** Select an account using the drop-down.
- 2. Select at least one filter: check number, amount range or date.
- **3.** (Optional) Choose a transaction type by selecting the appropriate box.
- 4. Click the **Save Report** button to save the report for future use. Click the **Apply** button to run a one-time report.
- **5.** Enter a name for the report.
- 6. Click the **Confirm** button.

### **Deleting an Existing Report**

If you no longer need an existing report, you can delete it from your Business Digital Banking.

| Advanced Search         | Collapse                                      |
|-------------------------|-----------------------------------------------|
| Choose Account:         | Free Business Checking (016132)               |
| Choose Saved Report:    | Test Report                                   |
| Search By Check Number: |                                               |
| Enter Amount Range:     | \$1.00 to \$50.00                             |
| Choose Date Filter:     | Last 30 Days                                  |
| Transaction Type:       | Debit: Credit:                                |
|                         |                                               |
|                         |                                               |
| Delete Report           | Edit Report Apply                             |
|                         |                                               |
|                         | $(\mathbf{i})$                                |
|                         |                                               |
|                         |                                               |
|                         | Confirm Delete?                               |
|                         | Confirm Delete?                               |
|                         | Confirm Delete?<br>Click confirm to authorize |

- **1.** Choose a saved report from the drop-down.
- 2. Click the **Delete Report** button.
- **3.** Click the **Confirm** button.

### **Editing an Existing Report**

If you need to edit an existing report, you can edit it from your Business Digital Banking.

| Advanced Search         | Collaps                                                               |
|-------------------------|-----------------------------------------------------------------------|
| Choose Account:         | Free Business Checking (016132)                                       |
| Choose Saved Report:    | Test Report                                                           |
| Search By Check Number: |                                                                       |
| Enter Amount Range:     | \$1.00 to \$50.00                                                     |
| Choose Date Filter:     | Last 30 Days                                                          |
| Transaction Type:       | Debit: Credit:                                                        |
| Delete Report           | Edit Report Apply                                                     |
| Delete Report           | Edit Report Apply                                                     |
| Delete Report           | Edit Report Apply                                                     |
| Delete Report           | Edit Report Apply<br>3<br>Confirm Edit?                               |
| Delete Report           | Edit Report Apply<br>3<br>Confirm Edit?<br>Click confirm to authorize |

- **1.** Choose a saved report from the drop-down.
- **2.** Make the necessary changes.
- **3.** Click the **Edit Report** button.
- 4. Click the **Confirm** button.

### **Running an Existing Report**

Running an existing report allows you to display the results from your saved reports.

| Choose Account:         | Free Business Checking (016132) |              |         |           | 1 |  |
|-------------------------|---------------------------------|--------------|---------|-----------|---|--|
| Choose Saved Report:    | Test Report                     |              |         | $ \cdot $ |   |  |
| Search By Check Number: |                                 |              |         |           |   |  |
| Enter Amount Range:     | \$1.00                          | to           | \$50.00 |           |   |  |
| Choose Date Filter:     | Last 30 Days                    |              |         | ~ ]       |   |  |
| Transaction Type:       | Debit:                          | $\checkmark$ | Credit: |           |   |  |

- 1. Select an account and saved report using the appropriate drop-down.
- 2. Click the **Apply** button to run the report.

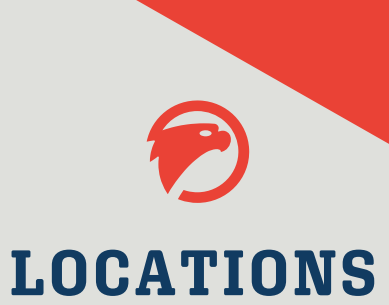

## Rochester

975 34th Ave NW Rochester, MN 55901 507-280-0621

Stewartville 1960 1st Ave NE Stewartville, MN 55976 507-504-1060

# www.eaglerock.bank

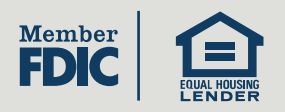